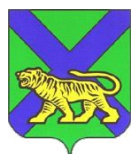

### МИНИСТЕРСТВО ОБРАЗОВАНИЯ ПРИМОРСКОГО КРАЯ

## ПРИКАЗ

г. Владивосток

18.03.2022 № пр.23а-273

### Об утверждении Регламента проведения тренировочных мероприятий по русскому языку с применением технологии доставки экзаменационных материалов на электронных носителях в пункт проведения экзаменов и сканирования в штабе пункта проведения экзаменов

соответствии с Федеральным законом от 29.11.2012 № 273-Φ3 B «Об образовании Российской Федерации», Порядком В проведения государственной итоговой аттестации по образовательным программам среднего общего образования, утвержденным приказом Министерства просвещения Российской Федерации и Федеральной службы по надзору в сфере образования и науки от 07.11.2018 № 190/1512, методическими рекомендациями Федерального государственного бюджетного учреждения «Федеральный центр тестирования» по проведению тренировочных мероприятий, в целях организации и проведения тренировочных мероприятий по печати полного комплекта экзаменационных материалов в аудиториях пунктов проведения экзаменов с применением технологии доставки экзаменационных материалов на электронных носителях в пункт проведения экзаменов и сканирования в штабе пункта проведения экзаменов 2021/22Приморского учебном территории края В на году приказываю:

1. Утвердить Регламент проведения тренировочных мероприятий по русскому языку с применением технологии доставки экзаменационных материалов на электронных носителях В ПУНКТ проведения экзаменов

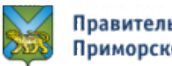

и сканирования в штабе пункта проведения экзаменов (далее – тренировочные мероприятия) (Приложение).

2. Отделу общего образования министерства образования Приморского (Моргунова) организовать совместную работу руководителями с края (далее муниципальных органов управления образованием МОУО), государственным автономным учреждением дополнительного профессионального образования «Приморский краевой институт развития образования» (Яглинский) (далее – ГАУ ДПО ПК ИРО) по организации проведения тренировочных мероприятий в соответствии с нормативными правовыми и инструктивно – методическими документами Федерального государственного бюджетного учреждения «Федеральный центр тестирования» (далее – ФГБУ «ФЦТ»), регламентирующими порядок проведения тренировочных мероприятий.

3. ГАУ ΠК ИРО, ДПО руководителям МОУО, руководителям обеспечить образовательных организаций проведение тренировочных мероприятий согласно приказу министерства образования Приморского края 17.03.2022 № 23а-262 «Об организации и проведении регионального ОТ тренировочного мероприятия 05.04.2022 по русскому языку на территории Приморского края в 2022 году».

4. Контроль за исполнением настоящего приказа возложить на заместителя министра образования Приморского края М.В. Шкуратскую.

Первый заместитель министра образования Приморского края

И.О. Бушманова

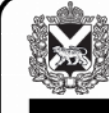

СВЕДЕНИЯ О СЕРТИФИКАТЕ ЭП

ДОКУМЕНТ ПОДПИСАН ЭЛЕКТРОННОЙ ПОДПИСЬЮ

Сертификат: 5317FF1442109E3F7F8BFD9D33496F02CEB75 Владелец: Бушманова Ирина Олеговна Действителен с 23.03.2021 до 23.06.2022

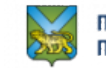

Правительство Приморского края

Приложение к приказу министерства образования Приморского края от \_\_\_\_\_ № \_\_\_\_

РЕГЛАМЕНТ ПРОВЕДЕНИЯ РЕГИОНАЛЬНЫХ ТРЕНИРОВОЧНЫХ МЕРОПРИЯТИЙ С ЦЕЛЬЮ ОБУЧЕНИЯ РАБОТНИКОВ ППЭ

по технологии печати полного комплекта экзаменационных материалов в аудиториях пунктов проведения экзаменов с применением технологии доставки экзаменационных материалов *на электронных носителях* 

в пункт проведения экзаменов и сканирования в штабе пункта проведения экзаменов

Владивосток 2022

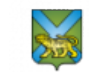

### Аннотация

Настоящий документ определяет назначение и порядок подготовки и проведения региональных тренировочных мероприятий с целью обучения работников пунктов проведения экзаменов (далее – ППЭ) проведению экзаменов с применением технологии печати полного комплекта экзаменационных материалов (далее – ЭМ) и сканирования ЭМ в Штабе ППЭ, с использованием *доставки ЭМ на электронных носителях*.

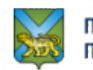

## 1 Перечень терминов и сокращений

| N⁰  | Сокращение | Описание                                  |
|-----|------------|-------------------------------------------|
| 1.  | ГИА        | Государственная итоговая аттестация       |
| 2.  | ГЭК        | Государственная экзаменационная комиссия  |
| 3.  | ДБО№2      | Дополнительный бланк ответов              |
| 4.  | ЕГЭ        | Единый государственный экзамен            |
| 5.  | ИК         | Индивидуальный комплект                   |
| 6.  | КИМ        | Контрольные измерительные материалы       |
| 7.  | МСУ        | Органы местного самоуправления            |
| 8.  | МО ПК      | Министерство образования Приморского края |
| 9.  | ПО         | Программное обеспечение                   |
| 10. | ППЭ        | Пункт проведения экзамена                 |
| 11. | РТМ        | Региональное тренировочное мероприятие    |
| 12. | РФ         | Российская Федерация                      |
| 13. | РЦОИ       | Региональный центр обработки информации   |
| 14. | Участники  | Участники/условные участники региональных |
|     |            | тренировочных мероприятий                 |
| 15. | ФЦТ        | Федеральный центр тестирования            |
| 16. | ЭМ         | Экзаменационные материалы                 |
| 17. | ВДП        | Возвратно-доставочный пакет               |
| 18. | РИС        | Региональная информационная система       |

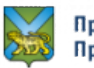

### 2 Назначение и общие сведения о порядке проведения РТМ

Проведение РТМ предназначено для:

- обучения работников ППЭ технологиям проведения экзаменов в ППЭ: печать полного комплекта экзаменационных материалов в аудиториях пунктов проведения экзаменов с применением технологии доставки экзаменационных материалов на электронных носителях в пункт проведения экзаменов и сканирования в штабе пункта проведения экзаменов;

- определения технической готовности аудиторий и штаба ППЭ для применения в них используемых технологий проведения экзаменов;

- определения работоспособности средств криптографической защиты информации (токенов членов ГЭК), предназначенных для проведения экзамена.

Дата проведения тренировочного экзамена: 5 апреля 2022 года, по предмету: 01-Русский язык.

Начало проведения тренировочного экзамена: 10-00 часов по местному времени.

### РТМ проводится без участия обучающихся.

В процессе проведения тренировочного экзамена принимаются следующие условия и ограничения:

1. Определены следующие количественные показатели по участию в тренировочном экзамене:

- количество ППЭ – все ППЭ, которые планируется задействовать для проведения ЕГЭ в 2022 году;

- рекомендуемое количество «условных» участников в одной аудитории ППЭ – 2 условных участника;

- количество членов ГЭК в ППЭ – все члены ГЭК, зарегистрированные в РИС ГИА, которые планируется задействовать в работе ППЭ при проведении ЕГЭ в 2022 году.

2. К участию в РТМ привлекаются следующие категории работников:

- члены ГЭК;

- руководители ППЭ;

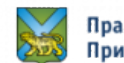

- технические специалисты;
- организаторы в аудитории;
- организаторы вне аудитории;
- специалисты РЦОИ.

3. В качестве членов ГЭК, специалистов РЦОИ, ответственных за расшифровку полученных из ППЭ материалов, должны привлекаться лица, которым выдан токен для использования при проведении ЕГЭ 2022 года.

4. В качестве руководителей ППЭ, технических специалистов, организаторов в аудитории, организаторов вне аудитории и членов ГЭК необходимо привлекать всех лиц, которых планируется задействовать при проведении ЕГЭ 2022 года.

5. В каждой аудитории ППЭ должны быть установлена станция печати ЭМ, оборудованная локальным принтером.

6. В штабе ППЭ должны быть установлены:

- основная и резервная станции авторизации;
- принтер для печати сопроводительных материалов;
- основная и резервная станции сканирования в ППЭ;
- резервные станции печати ЭМ.

Важно. Тренировочный экзамен проводиться с использованием ВСЕГО оборудования, включая резервное (компьютеры, сканеры), принтеры, предназначенного для проведения основного периода ЕГЭ 2022.

7. ЭМ для проведения ТМ направляется по защищенной сети VipNet в виде электронных образов дисков в виде архива для последующего тиражирования (записи на диски) в МСУ.

8. Заказ на федеральном уровне возвратных доставочных пакетов для проведения ТМ не предусмотрен. В ППЭ используются файлы (конверты), имитирующие ВДП.

9. При проведении ТМ привлечение экспертов предметных комиссий и обработка результатов не предусмотрена.

10. В ходе проведения ТМ заполнение бланков участниками при проведении в каждой аудитории проведения имитируется (выполняется) работниками ППЭ

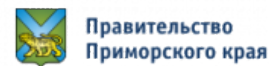

(организаторами в аудитории).

### 2.1 Версии ПО для проведения РТМ

Для подготовки и проведения РТМ должно использоваться ПО следующих версий:

- Модуль РИС «Планирование ГИА (ЕГЭ) 2022 (апробация)» версии 26.хх.
- Модули Программного комплекса для проведения ГИА в ППЭ:
  - Версии 22.1 для РТМ с 04.03 по 14.04 включительно;

# 3 Комплексная тренировка по технологиям печати полногокомплекта ЭМ и сканирования в штабе ППЭ

### 3.1 Исходные данные

Для проведения РТМ по технологиям печати полного комплекта ЭМ и сканирования ЭМ в штабе ППЭ направляются следующие материалы:

## 3.1.1. Дистрибутивы ПО

- Дистрибутив Станции для печати, включающий ПО Станции печати ЭМ

- Дистрибутив Станции авторизации (в ПО Станция авторизации для проведения РТМ следует выбрать этап «Региональная тренировка» для настройки подключения к тренировочному федеральному порталу test-eem.rustest.ru, на котором доступна дата PTM – 05.04.2022).

## - Дистрибутив Станции сканирования в ППЭ.

3.1.2. Дополнительное оборудование и материалы

- Токены членов ГЭК (для РТМ должны использоваться токены членов ГЭК, выданные для проведения экзаменов в 2022 году, и назначенные на РТМ в ПО «Планирование ГИА (ЕГЭ) 2022(апробация)»).

– ЭМ на электронных носителях;

- Комплект руководителя ППЭ, сформированный на дату «05.04.2022» и предмет «01-Русский язык» РТМ.

– Файлы (конверты) и формы ППЭ-11 для упаковки напечатанных бланков участников.

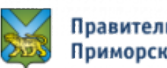

– Дополнительные бланки ответов № 2 - ДБО№2, напечатанные средствами ПОСтанция авторизации в процессе контроля технической готовности к РТМ;

– Необходимое количество бумаги для печати комплектов ЭМ и гелевые ручки черного цвета для заполнения бланков участников;

– Ключ доступа к ЭМ.

Ключ доступа к ЭМ будет доступен для скачивания в штабе ППЭ на станции авторизации с 9-30 по местному времени в день проведения РТМ.

**Важно!** Тренировочный ключ подходит только для тренировочных ЭМ и использовать его при проведении ЕГЭ запрещено.

### 4. Подготовка комплектов экзаменационных материалов

РЦОИ в течение одного рабочего дня после получения ЭМ от ФЦТ передает электронные образы дисков в виде архива по защищённой сети VipNet в МСУ для осуществления тиражирования (записи на диск) в МСУ.

Для проведения ТМ необходимо обеспечить тиражирование (запись на диски) электронных версий тренировочных ЭМ по предмету «01-Русский язык», исходя из расчета 2 диска на 1 аудиторию (1 диск по 15 ИК, 1 диск по 5 ИК):

| Наименование<br>архива                                | Наименование<br>папки внутри<br>архива                   | Содержание папки                                                                                                    |
|-------------------------------------------------------|----------------------------------------------------------|----------------------------------------------------------------------------------------------------|
|                                                       | <b>25</b> _TM_Русский<br>язык_2022- 04-05<br>(CD)_CD1-15 | <ul> <li>–15 файлов с ИК по русскому языку<br/>05.04.2022</li> <li>–index - индекс-файл со списком ИКв<br/>формате, используемом станцией</li> <li>–печати ЭМ</li> </ul>  |
| <b>25</b> _TM_Русский<br>язык_2022- 04-05<br>(CD).zip | 25_TM_Русский<br>язык_2022- 04-05<br>(CD)_CD2-15         | <ul> <li>–15 файлов с ИК по русскому языку<br/>05.04.2022</li> <li>–index - индекс-файл со списком ИК</li> <li>–в формате, используемом станцией<br/>печати ЭМ</li> </ul> |
|                                                       | 25_TM_Русский<br>язык_2022- 04-05<br>(CD)_CD3-05         | <ul> <li>-5 файлов с ИК по русскому языку<br/>05.04.2022</li> <li>-index - индекс-файл со списком ИК</li> <li>-в формате, используемом станцией<br/>печати ЭМ</li> </ul>  |

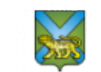

Важно! При выполнении записи на CD-диск необходимо в корень диска записать все файлы соответствующей папки. Каждая папка внутри архива – это отдельный диск! На диске должны быть только файлы, без папок!!!

### 5. Проведение РТМ

Порядок подготовки и проведения РТМ полностью соответствует порядку подготовки и проведения штатных экзаменов за исключением отдельных особенностей, которые приведены ниже:

– на сайте тренировочной версии мониторинга готовности ППЭ (<u>https://test-ppe.rustest.ru/</u>) учитываются факты скачивания ключа, передачи статусов, актов технической готовности и журналов работы станций, авторизации на тренировочную дату без индикации нарушения регламентных сроков;

 использование файла пароля в случае отсутствия доступа в Интернет в день проведения РТМ <u>не предусмотрено:</u>

– в ПО Станция авторизации на странице «Настройки» добавлен специальный этап «Региональная тренировка», обеспечивающий подключение к тренировочному федеральному порталу с расписанием РТМ;

– в ПО Станция печати ЭМ в расписание экзаменов добавлен специальный этап «Региональная тренировка». Для РТМ следует выбирать предмет – «01-Русский язык» и запланированную дату - «05.04.2022».

В качестве тренировочных ЭМ используются демонстрационные варианты
 ЭМ;

– в ПО Станции сканирования в ППЭ в расписание экзаменов добавлен специальный этап «Региональная тренировка». Для РТМ следует выбирать предмет – «01-Русский язык» и запланированную дату - «05.04.2022».

В качестве тренировочных бланков участников используются односторонние черно-белые бланки, напечатанные на станции печати ЭМ.

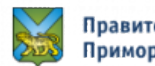

## 6. Порядок действий для работников ППЭ

| N⁰    | Описание                                                                                                    | Место<br>проведения,<br>участники     | Дата<br>начала                                                                   | Дата<br>окончания                                                               |
|-------|----------------------------------------------------------------------------------------------------|---------------------------------------|----------------------------------------------------------------------------------|---------------------------------------------------------------------------------|
|       | Полготовка к провелению тренировочного экзамена                                                                                                    | <i>j</i>                              |                                                                                  |                                                                                 |
|       | Выполнение в РИС «Планирование ГИА(ЕГЭ) 2022 (апробация)»<br>версии 26.00 назначения и распределения работников и «условных<br>участников»                                                                                                    | МСУ                                   | 16.03.2022                                                                       | 21.03.2022                                                                      |
| 1.    | Техническая подготовка ППЭ                                                                                                    |                                       |                                                                                  |                                                                                 |
| 1.1.  | <ul> <li>Получение из РЦОИ дистрибутивов ПО и документации для проведения ТМ:</li> <li>Дистрибутивы ПО: <ul> <li>Станция авторизация, версия 22.1;</li> <li>Станция для печати (Станция печати ЭМ - после установки и первоначальной настройки), версия 22.1;</li> <li>Станция сканирования в ППЭ, версия 22.1;</li> </ul> </li> <li>Дополнительные материалы: <ul> <li>сведения о назначенных аудиториях ППЭ.</li> </ul> </li> <li>Важно! Руководства пользователя по работе с ПО доступны на сайтах ФЦТ (в разделах</li> <li>Технологические решения\Печать ЭМ в ППЭ и Технологические решения\Сканирование в ППЭ).</li> </ul> | ППЭ<br>технический<br>специалист      | Размещены<br>на<br>официальн<br>ом сайте<br><u>https://rcoi2</u><br><u>5.ru/</u> | Размещены<br>на<br>официальном<br>сайте<br><u>https://rcoi25.</u><br><u>ru/</u> |
| 1.2.  | <ul> <li>Присвоение номеров компьютерам, предназначенным для использования при проведении ТМ:         <ul> <li>присвойте всем компьютерам (ноутбукам), которые будут задействованы при проведении ТМ, уникальный в пределах ППЭ порядковый номер.</li> </ul> </li> <li>Важно! Всем компьютерам (ноутбукам) должен быть присвоен уникальный в ППЭ номер компьютера, в случае</li> </ul>                                                                                                    | ППЭ<br>технический<br>специалист      | 28.03.22                                                                         | 03.04.22                                                                        |
|       | установки на компьютер (ноутбук) нескольких видов ПО,<br>номер компьютера в каждом ПО должен совпадать.<br>При использовании отдельно взятого компьютера (ноутбука),<br>которому в ППЭ присвоен свойуникальный номер, при проведении<br>экзаменов:<br>ДОПУСКАЕТСЯ:<br>– устанавливать любые резервные станции и<br>использовать, в случае возникновения нештатной<br>ситуации, взамен вышедшей из строя станции                                                                                                    |                                       |                                                                                  |                                                                                 |
|       | <ul> <li>установка на одном компьютере станций печати,<br/>станция записи (в т.ч. резервных).</li> <li>НЕ ДОПУСКАЕТСЯ:</li> <li>совместная установка станции авторизации и станции</li> </ul>                                                                                                    |                                       |                                                                                  |                                                                                 |
|       | сканирования на одном компьютере с какими-либо другими<br>станциями;<br>– установка более, чем одной станции на один компьютер;<br>– задействование станции повторно, в рамках одного экзамена.                                                                                                    |                                       |                                                                                  |                                                                                 |
| 1.3.  | Установка в штабе ППЭ и подтверждение настроек <i>основной</i> и <i>резе</i>                                                                                                    | <i>ервной</i> станций :               | авторизации                                                                      |                                                                                 |
| 1.3.1 | Подготовка и установка <i>основной</i> станции авторизации:<br>– проверьте корректность системного времени на компьютере,<br>предназначенном для использования в качестве станции<br>авторизации;<br>– выполните установку ПО Станции авторизации:                                                                                                    | Штаб ППЭ<br>технический<br>специалист | 28.03.2022                                                                       | 04.04.22<br>14:00                                                               |
|       | <ul> <li>в разделе «Настройки» укажите;</li> <li>Регион: &lt;выберите субъект – Приморский край&gt;;</li> <li>Код ППЭ: &lt;укажите номер ППЭ&gt;;</li> <li>№ компьютера: &lt;в соответствии с присвоенным уникальным номером&gt;:</li> </ul>                                                                                                    |                                       |                                                                                  |                                                                                 |

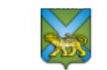

| ✓ Резервная станция: не отмечается для основной станции<br>авторизоции:                                                    |                |            |          |
|----------------------------------------------------------------------------------------------------|----------------|------------|----------|
| ивторизации;<br>✓ Этап: Региональная тренировка;                                                                           |                |            |          |
| ✓ Сведения о каналах доступа в Интернет:                                                                                   |                |            |          |
| • Основной: <выберите тип доступа из выпадающего списка>, в                                                                |                |            |          |
| случае выбора значения «Другой» введите описание другого типа                                                              |                |            |          |
| доступа;<br>• Резервный: «выберите тип доступа из выпадающего списка» в                                                    |                |            |          |
| случае выборазначения «Другой» введите описание другого типа                                                               |                |            |          |
| доступа, в случае отсутствия резервного канала выберите значение                                                           |                |            |          |
| «Отсутствует»;                                                                                                    |                |            |          |
| <ul> <li>проверьте соединение с тренировочным федеральным</li> </ul>                                                       |                |            |          |
| Порталом по основномуи резервному каналам доступа в<br>Интернет: https://test-eem rustest ru/:                             |                |            |          |
| <ul> <li>сохраните выполненные настройки</li> </ul>                                                                        |                |            |          |
| 1.3.2 Подготовка и установка в ППЭ резервной станции авторизации:                                                          | Штаб ППЭ       | 28.03.2022 | 04.04.22 |
| - проверьте корректность системного времени на компьютере,                                                                 | технический    |            | 14:00    |
| предназначенном для использования в качестве станции                                                                       | специалист     |            |          |
| авторизации;                                                                                                    |                |            |          |
| <ul> <li>выполните установку по станции авторизации,</li> <li>в разделе «Настройки» выполните настройку станции</li> </ul> |                |            |          |
| авторизации и укажите:                                                                                                    |                |            |          |
| ✓ Регион: <выберите субъект – Приморский край>;                                                                            |                |            |          |
| ✓ Код ППЭ: <укажите номер ППЭ>;                                                                                            |                |            |          |
| ✓ № компьютера: <в соответствии с присвоенным                                                                              |                |            |          |
| уникальным номером>;                                                                                                    |                |            |          |
| <ul> <li>✓ Этап: Региональная тренировка:</li> </ul>                                                                       |                |            |          |
| <ul> <li>✓ Сведения о каналах доступа в Интернет:</li> </ul>                                                               |                |            |          |
| • Основной: <выберите тип доступа из выпадающего                                                                           |                |            |          |
| списка>, в случае выборазначения «Другой» введите                                                                          |                |            |          |
| описание другого типа доступа;                                                                                             |                |            |          |
| • Резервныи: <b>&lt;выоерите тип доступа из выпадающего</b><br>списка> в случае выборазначения «Пругой» ввелите            |                |            |          |
| описание другого типа доступа, в случае отсутствия                                                                         |                |            |          |
| резервного канала выберите значение «Отсутствует»;                                                                         |                |            |          |
| – проверьте соединение с тренировочным                                                                                     |                |            |          |
| федеральным порталом по основному и резервному                                                                             |                |            |          |
| eem.rustest.ru/;                                                                                                    |                |            |          |
| 1.3.3 Подтверждение настроек основной и резервной станций                                                                  | Штаб ППЭ       | 28.03.2022 | 04.04.22 |
| авторизации:                                                                                                    | член ГЭК,      |            | 14:00    |
| <ul> <li>пригласите члена ГЭК для подтверждения настроек</li> </ul>                                                        | технический    |            |          |
| <i>ОСНОВНОЙ</i> СТАНЦИИ авторизации:                                                                                       | специалист     |            |          |
| ППЭ. этап:                                                                                                    |                |            |          |
| ✓ выполните подтверждение настроек станции авторизации:                                                                    |                |            |          |
| - перейдите в раздел «Авторизация и ключ»;                                                                                 |                |            |          |
| - выберите дату экзамена: <дата экзамена – 05.04.2022>;                                                                    |                |            |          |
| - подключите токен члена ГЭК к станции авторизации и введите                                                               |                |            |          |
| пароль к токену;                                                                                                    |                |            |          |
|                                                                                                    |                |            |          |
| Важно! В случае отсутствия назначения члена ГЭК на                                                                         |                |            |          |
| выоранную оату или в оанный 1111Э, настроики бубут<br>подтеарусданы, асти токан илана ГЭК соотеатствуют                    |                |            |          |
| поотвержоста, соли токен члени 1 ЭК соответствует<br>указанному региону, несмотря на сообщение о неуспешной                |                |            |          |
| авторизации. Если назначение уже должно быть, проверьте                                                                    |                |            |          |
| правильность номера ППЭ и выбранную дату экзамена, при                                                                     |                |            |          |
| необходимости исправьте.                                                                                                   |                |            |          |
| <ul> <li>повторите перечисленные действия на <i>резервной</i> станции</li> </ul>                                           |                |            |          |
| авторизации.                                                                                                    |                |            |          |
| 1.4. Техническая подготовка основных и резервных станций печати                                                            | ЭМ в аудитория | хППЭ       |          |
| 1.4.1 Установка и ввод сведений об аудитории основных станций печати                                                       | Аудитории      | 28.03.2022 | 04.04.22 |
| ЭМ в аудиториях ППЭ:                                                                                                    | ППЭ            |            | 14:00    |
|                                                                                                    |                |            | 10       |

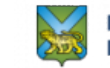

|       | <ul> <li>установите ПО Станция печати ЭМ;</li> <li>при первоначальном запуске ПО введите и сохраните сведения о ППЭ:</li> </ul>                                                                                                    | технический специалист                |            |                   |
|-------|----------------------------------------------------------------------------------------------------|---------------------------------------|------------|-------------------|
|       | <ul> <li>✓ Код региона: &lt;код субъекта – 25 Приморский край&gt;;</li> <li>✓ Код МСУ: &lt;укажите номер МСУ&gt;;</li> <li>✓ Код ППЭ: &lt;укажите номер ППЭ&gt;;</li> <li>✓ № компьютера: &lt;в соответствии с присвоенным уникальным номером&gt;;</li> </ul>                                                                                                    |                                       |            |                   |
|       | <ul> <li>создайте новый экзамен и на странице Информация об<br/>аудитории заполните:</li> </ul>                                                                                                    |                                       |            |                   |
|       | <ul> <li>✓ № аудитории: &lt;номер аудитории&gt;;</li> <li>✓ Резервная станция: не отмечается для основных станций печати;</li> <li>✓ Этап: Региональная тренировка;</li> <li>✓ Предмет: &lt;предмет – 01- Русский язык&gt;;</li> <li>✓ Дата экзамена: &lt;дата экзамена -05 04 2022 &gt;:</li> </ul>                                                                    |                                       |            |                   |
| 1.4.2 | Техническая подготовка <i>основных</i> станций печати ЭМ в аудиториях                                                                                                    | Аудитории                             | 28.03.2022 | 04.04.22          |
|       | <ul> <li>ППЭ:</li> <li>проверьте корректность системного времени;</li> <li>проверьте работоспособность CD (DVD)-ROM;</li> <li>выполните проверку границ печати и тестовую печать ЭМ;</li> <li>убедитесь в качестве печати;</li> <li>Тестовый комплект бланков подготовьте для сканирования при проведении технической подготовки станции сканирования в ППЭ.</li> </ul> | ППЭ<br>технический<br>специалист      |            | 14:00             |
| 1.4.3 | Установка и ввод сведений об аудитории <i>резервной (резервных)</i>                                                                                                    | Штаб ППЭ,                             | 28.03.2022 | 04.04.22          |
|       | <ul> <li>станции(-ии) печати ЭМ:</li> <li>установите ПО Станция печати ЭМ;</li> <li>при первоначальном запуске ПО введите и сохраните сведения о ППЭ:</li> </ul>                                                                                                    | технический<br>специалист             |            | 14:00             |
|       | <ul> <li>Код региона: &lt;код субъекта – 25 Приморский край&gt;;</li> <li>Код МСУ: &lt;укажите код МСУ&gt;;</li> <li>Код ППЭ: &lt;укажите номер ППЭ&gt;;</li> <li>№ компьютера: &lt;в соответствии с присвоенным уникальным номером&gt;;</li> <li>создайте новый экзамен и на странице Информация об аудитории заполните:</li> </ul>                                    |                                       |            |                   |
|       | <ul> <li>✓ № аудитории: не заполняется;</li> </ul>                                                                                                    |                                       |            |                   |
|       | <ul> <li>✓ Резервная станция: отмечен;</li> <li>✓ Этап: Региональная тренировка:</li> </ul>                                                                                                    |                                       |            |                   |
|       | ✓ Предмет: <предмет – 01- Русский язык>;                                                                                                    |                                       |            |                   |
| 1.4.4 | <ul> <li>дата экзамена: &lt;дата экзамена – 05.04.2022&gt;.</li> <li>Техническая подготовка резервной (резервных) станции (-ий)</li> </ul>                                                                                                    | Штаб ППЭ.                             | 28.03.2022 | 04.04.22          |
|       | <ul> <li>печати ЭМ:</li> <li>проверьте корректность системного времени;</li> <li>проверьте работоспособность CD (DVD)-ROM;</li> <li>выполните проверку границ печати и тестовую печать ЭМ;</li> <li>убедитесь в качестве печати.</li> </ul>                                                                                                    | технический<br>специалист             | 2010312022 | 14:00             |
|       | Тестовый комплект бланков подготовьте для сканирования при                                                                                                    |                                       |            |                   |
| 1.5.  | провеоении техническоиподготовки станции сканирования в ППЭ.<br>Техническая подготовка основных и резервных станний автори                                                                                                    | зации                                 |            |                   |
| 1.5.1 | <ul> <li>Техническая подготовка <i>основной</i> и <i>резервной</i> станций авторизации: настройка и печатьтестового ДБО№2:</li> <li>подключите локальный принтер к <i>основной</i> станции авторизации;</li> <li>в разделе «Печать ДБО №2» выберите принтер и напечатайте тестовый ДБО №2.</li> </ul>                                                                   | Штаб ППЭ<br>технический<br>специалист | 28.03.2022 | 04.04.22<br>14:00 |
|       | тестового сканирования ЭМ.                                                                                                    |                                       |            |                   |
|       | <ul> <li>подключите локальныи принтер к <i>резервной</i> станции авторизации;</li> </ul>                                                                                                    |                                       |            |                   |

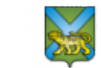

|       | <ul> <li>в разделе «Печать ДБО№2» выберите принтер и напечатайте</li> </ul>                                                                |                           |            |                   |
|-------|----------------------------------------------------------------------------------------------------|---------------------------|------------|-------------------|
|       | тестовый ДБО№2.                                                                                                    |                           |            |                   |
|       | Напечатанный ДБО№2 следует использовать при проведении                                                                                     |                           |            |                   |
| 16    | тестового сканирования ЭМ.<br>Техническая полготорка основных и резервных станиий сканиро                                                  | ЕШП а рина                |            |                   |
| 1.0.  | Техническая подготовка основных и резербных станции сканиро                                                                                | вания в ППЭ               | 28 02 2022 | 04.04.22          |
| 1.6.1 | <ul> <li>1 ехническая подготовка <i>основнои</i> станции сканирования в ППЭ:</li> <li>установите ПО Станция сканирования в ППЭ:</li> </ul> | штао IIIIЭ<br>технический | 28.03.2022 | 04.04.22<br>14.00 |
|       | <ul> <li>при первоначальном запуске ПО введите и сохраните</li> </ul>                                                                      | специалист                |            | 11100             |
|       | сведения о ППЭ:                                                                                                    |                           |            |                   |
|       | ✓ Код региона: <код субъекта – 25 Приморский край>;                                                                                        |                           |            |                   |
|       | <ul> <li>Код IMCУ. &lt;укажите номер IMCУ/,</li> <li>✓ Кол ППЭ: &lt;укажите номер IIПЭ&gt;:</li> </ul>                                     |                           |            |                   |
|       | <ul> <li>✓ Номер компьютера: &lt;в соответствии с присвоенным</li> </ul>                                                                   |                           |            |                   |
|       | уникальным номером>;                                                                                                    |                           |            |                   |
|       | ✓ Резервная станция: не отмечен;                                                                                                    |                           |            |                   |
|       | <ul> <li>создайте новый экзамен с реквизитами:</li> <li>Создайте новый экзамен с реквизитами:</li> </ul>                                   |                           |            |                   |
|       | <ul> <li>✓ Лап: гегиональная тренировка;</li> <li>✓ Предмет &lt; спредмет – 01- Русский язык&gt;:</li> </ul>                               |                           |            |                   |
|       | <ul> <li>✓ Дата экзамена: &lt;дата экзамена – 05.04.2022&gt;;</li> </ul>                                                                   |                           |            |                   |
|       | - выполните техническую подготовку основной станции                                                                                        |                           |            |                   |
|       | сканирования в ППЭ:                                                                                                    |                           |            |                   |
|       | ✓ выберите сканер;                                                                                                    |                           |            |                   |
|       | <ul> <li>распечатаите эталонный калиоровочный лист,</li> <li>поступный по ссылке на страницетехнической</li> </ul>                         |                           |            |                   |
|       | доступный по ссылке на страницетехнической полготовки (при печати необходимо установить                                                    |                           |            |                   |
|       | масштаб 100%);                                                                                                    |                           |            |                   |
|       | ✓ выполните калибровку сканера с использованием                                                                                            |                           |            |                   |
|       | эталонного калибровочного листа;                                                                                                    |                           |            |                   |
|       | <ul> <li>проведите тестовое сканирование напечатанных</li> <li>на основных и резервных станциях печати ЭМ</li> </ul>                       |                           |            |                   |
|       | тестовых комплектов бланков и тестового                                                                                                    |                           |            |                   |
|       | ДБО№2, напечатанных отдельно навсех                                                                                                    |                           |            |                   |
|       | станциях авторизации, тестовой формы 13-                                                                                                   |                           |            |                   |
|       | 02MAIII;                                                                                                    |                           |            |                   |
|       | <ul> <li>сохраните результаты тестового сканирования Эмі<br/>(файл с расширением * bpk) на флени-накопитель для</li> </ul>                 |                           |            |                   |
|       | передачи в РЦОИ                                                                                                    |                           |            |                   |
|       | $\mathbf{B}_{analo}$                                                                                                    |                           |            |                   |
|       | станици сканирования в ППЭи доступен по ссылке в оксне<br>станици сканирования в ППЭи доступен по ссылке в окне                            |                           |            |                   |
|       | тестового сканирования. При печати тестового набора форм                                                                                   |                           |            |                   |
|       | необходимо установить масштаб 100%, распечатанные формы                                                                                    |                           |            |                   |
|       | должны быть яркими и четкими, без поворота относительно                                                                                    |                           |            |                   |
|       | границ листа, штрих-коо и QR-коо оолжны оытьчеткими, оез<br>пробелов                                                                       |                           |            |                   |
| 1.6.2 | Техническая подготовка <i>резервной</i> станции сканирования в ППЭ:                                                                        | Штаб ППЭ                  | 28.03.2022 | 04.04.22          |
|       | - установите ПО Станция сканирования в ППЭ;                                                                                                | технический               |            | 14:00             |
|       | <ul> <li>при первоначальном запуске ПО введите и сохраните</li> </ul>                                                                      | специалист                |            |                   |
|       | сведения о 1111.):<br>√ Кол региона: <кол субъекта – 25 Приморский край>:                                                                  |                           |            |                   |
|       | ✓ Код МСУ: <укажите номер МСУ>                                                                                                    |                           |            |                   |
|       | ✓ Код ППЭ: <укажите номер ППЭ>;                                                                                                    |                           |            |                   |
|       | ✓ Номер компьютера: <в соответствии с присвоенным                                                                                          |                           |            |                   |
|       | уникальным номером>;<br>✓ Резервная станция: отманан:                                                                                      |                           |            |                   |
|       | <ul> <li>создайте новый экзамен с реквизитами:</li> </ul>                                                                                  |                           |            |                   |
|       | <ul> <li>✓ Этап: Региональная тренировка;</li> </ul>                                                                                       |                           |            |                   |
|       | ✓ Предмет: <предмет – 01- Русский язык>;                                                                                                   |                           |            |                   |
|       | ✓ Дата экзамена: <дата экзамена – 05.04.2022>;                                                                                             |                           |            |                   |
|       | - выполните техническую подготовку <i>резервной</i> станции<br>сканирования в ППЭ:                                                         |                           |            |                   |
|       | <ul> <li>✓ выберите сканер:</li> </ul>                                                                                                    |                           |            |                   |
|       | ✓ выполните калибровку сканера с использованием                                                                                            |                           |            |                   |

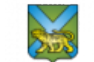

|       | эталонного калибровочного листа;<br>✓ проведите тестовое сканирование напечатанных на<br>основных и резервных станциях<br>печати ЭМ тестовых комплектов бланков и тестового |                       |            |          |
|-------|----------------------------------------------------------------------------------------------------|-----------------------|------------|----------|
|       | ДБО№2, напечатанных отдельно навсех станциях                                                                                                    |                       |            |          |
|       | авторизации, тестовой формы 13-02МАШ;                                                                                                    |                       |            |          |
|       | <ul> <li>сохраните результаты тестового сканирования ЭМ</li> <li>(файд с реалицирования * hplc) на флан наконидали для</li> </ul>                                           |                       |            |          |
|       | (фаил с расширением '.опк) на флеш-накопитель для передачи в РПОИ                                                                                                    |                       |            |          |
| 1.7.  | Завершение технической полготовки ШПЭ на основной и резервн                                                                                                    | <i>юй</i> станниях ав | торизании  |          |
| 1.7.1 | Настройка соединения с РЦОИ на основной станции авторизации:                                                                                                    | Штаб ППЭ              | 28.03.2022 | 04.04.22 |
|       | - на основной станции авторизации в разделе «Настройки»                                                                                                    | технический           |            | 14:00    |
|       | получите настройки РЦОИ;                                                                                                    | специалист            |            |          |
|       | <ul> <li>проверьте наличие соединения с РЦОИ по основному</li> </ul>                                                                                                    |                       |            |          |
|       | и резервному каналам доступав интернет;                                                                                                    |                       |            |          |
|       | - в разделе «Отправка в ГЦОИ» передаите в ГЦОИ<br>тестовый пакет с бланками с <i>основной</i> станции                                                                       |                       |            |          |
|       | сканирования в ППЭ;                                                                                                    |                       |            |          |
|       | - дождитесь статуса «Передан»;                                                                                                    |                       |            |          |
|       | <b>Важно!</b> Функции получения настроек РПОИ (адреса сереера                                                                                                    |                       |            |          |
|       | РИОИ) и передачи тестовогопакета с бланками доступны                                                                                                    |                       |            |          |
|       | только после подтверждения настроек станции авторизации                                                                                                    |                       |            |          |
| 1.7.2 | Настройка соединения с РЦОИ на резервной станции авторизации:                                                                                                    | Штаб ППЭ              | 28.03.2022 | 04.04.22 |
|       | - на резервной станции авторизации в разделе «Настройки»                                                                                                    | технический           |            | 14:00    |
|       | получите настройки РЦОИ;                                                                                                    | специалист            |            |          |
|       | <ul> <li>проверьте наличие соединения с РЦОИ по основному</li> </ul>                                                                                                    |                       |            |          |
|       | и резервному каналам доступав интернет;<br>– в разделе «Отправка в РИОИ» передайте в РИОИ                                                                                   |                       |            |          |
|       | тестовый пакет с бланками с <i>резервной</i> станиии                                                                                                    |                       |            |          |
|       | сканирования в ППЭ;                                                                                                    |                       |            |          |
|       | - дождитесь статуса «Передан»;                                                                                                    |                       |            |          |
|       | Важно! Функции получения настроек РПОИ (адреса сервера                                                                                                    |                       |            |          |
|       | РЦОИ) и передачи тестовогопакета с бланками доступны                                                                                                    |                       |            |          |
|       | только после подтверждения настроек станции авторизации.                                                                                                    |                       |            |          |
| 1.7.3 | Передача статуса в систему мониторинга готовности ППЭ:                                                                                                    | Штаб ППЭ              | 28.03.2022 | 04.04.22 |
|       | - на <i>основной</i> станции авторизации в разделе «Мониторинг»                                                                                                    | технический           |            | 14:00    |
|       | передаите статус «1 ехническая подготовка проидена».                                                                                                    | специалист            |            |          |
|       | Важно! Функция передачи статуса в систему мониторинга                                                                                                    |                       |            |          |
|       | готовности ППЭ доступна толькопосле подтверждения настроек                                                                                                    |                       |            |          |
| 2     | и только на основной станции авторизации.                                                                                                    |                       |            |          |
| 2.    | Контроль технической готовности                                                                                                    |                       | 04 04 2022 | 04 04 22 |
| 2.1.  | Контроль технической готовности основной станции авторизации:                                                                                                    |                       | 04.04.2022 | 04.04.22 |
|       | проверку системного времени:                                                                                                    | член г Эк,            |            | 14.00    |
|       | – в разделе «Настройки» проверьте реквизиты станции                                                                                                    | ППЭ.                  |            |          |
|       | авторизации: код региона, код ППЭ, этап, сведения об                                                                                                    | технический           |            |          |
|       | основном и резервном каналах доступа в Интернет;                                                                                                    | специалист            |            |          |
|       | <ul> <li>в разделе «Настройки» проверьте соединение с федеральным</li> </ul>                                                                                                |                       |            |          |
|       | порталом и сервером РЦОИ;                                                                                                    |                       |            |          |
|       | – в разделе «Отправка в РЦОИ» проверые наличие статуса<br>«Полтреруден» переданногов РЦОИ пакета с результатами                                                             |                       |            |          |
|       | тестового сканирования ЭМ на основной станиии                                                                                                    |                       |            |          |
|       | сканирования в ППЭ;                                                                                                    |                       |            |          |
|       | – в разделе «Настройки» получите пакет с сертификатами                                                                                                    |                       |            |          |
|       | специалистов РЦОИ и сохраните на флеш-накопитель для                                                                                                    |                       |            |          |
|       | переноса данных между станциями ППЭ.                                                                                                    |                       |            |          |

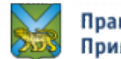

| 2.2. | Контроль технической готовности резервной станции авторизации:                                                                                                    | Штаб ППЭ        | 04.04.2022 | 04.04.22 |
|------|----------------------------------------------------------------------------------------------------|-----------------|------------|----------|
|      | - на компьютере с <i>резервной</i> станцией авторизации выполните                                                                                                    | член ГЭК,       |            | 14:00    |
|      | проверку системного времени;                                                                                                    | руководитель    |            |          |
|      | <ul> <li>в разделе «Настройки» проверьте реквизиты станции</li> </ul>                                                                                                | ППЭ,            |            |          |
|      | авторизации: код региона, код ППЭ,этап, сведения об                                                                                                    | технический     |            |          |
|      | основном и резервном каналах доступа в Интернет;                                                                                                    | специалист      |            |          |
|      | <ul> <li>в разделе «Настройки» проверьте соединение с</li> </ul>                                                                                                    |                 |            |          |
|      | тренировочным федеральным порталоми сервером РЦОИ по                                                                                                    |                 |            |          |
|      | основному и резервному каналам доступа в Интернет;                                                                                                    |                 |            |          |
|      | - в разделе «Отправка в РЦОИ» проверьте наличие статуса                                                                                                    |                 |            |          |
|      | «Подтвержден» переданногов РЦОИ пакета с результатами                                                                                                    |                 |            |          |
|      | тестового сканирования ЭМ на резервнои станции                                                                                                    |                 |            |          |
|      | сканирования в ППЭ;                                                                                                    |                 |            |          |
|      | - в разделе «Мониторинг» передаите акт техническои                                                                                                    |                 |            |          |
|      | готовности резервной станцииавторизации.                                                                                                    |                 |            |          |
|      | Важно! Свебения об основном и резервном каналах боступа в                                                                                                    |                 |            |          |
|      | Интернет передаются на тренировочный федеральный портал при                                                                                                    |                 |            |          |
| 2.2  | переоаче акта технической готовности станцииавторизации.                                                                                                    |                 | 04 04 2022 | 04.04.22 |
| 2.3. | Авторизация токенов членов Г ЭК на основной станции                                                                                                    |                 | 04.04.2022 | 04.04.22 |
|      | авторизации.                                                                                                    | член і Эк,      |            | 14:00    |
|      | - в разделе «лигоризация и ключ» проведите авторизацию<br>всех токенов иленов ГЭК прелизущении у ли                                                                  | руководитель    |            |          |
|      | использования в ППЭ при провелении ТМ используя                                                                                                    | 1111 <i>3</i> , |            |          |
|      | кнопку «Авторизация».                                                                                                    | технический     |            |          |
|      |                                                                                                    | специалист      |            |          |
|      | 05.04.2022>                                                                                                    |                 |            |          |
|      | ✓ полключите токен члена ГЭК к станции авторизации и                                                                                                    |                 |            |          |
|      | ввелите пароль к токену:                                                                                                    |                 |            |          |
|      | ✓ нажмите кнопку «Авторизация».                                                                                                    |                 |            |          |
|      |                                                                                                    |                 |            |          |
| 2.4  | Важно! Авторизация токена не в «своем» IIII Э запрещена.                                                                                                    | •               | 04.04.2022 | 04.04.22 |
| 2.4. | Контроль технической готовности основных станции печати ЭМ в                                                                                                    | Аудитории       | 04.04.2022 | 04.04.22 |
|      | аудиториях пптэ:                                                                                                    |                 |            | 14:00    |
|      | - проверые реквизиты станции печати Эмг.<br>$\sqrt{-1000}$ Код региона: $\langle x o g c y b f a c x o g - 25 Приморский край > 00000000000000000000000000000000000$ | член Г ЭК,      |            |          |
|      | $\sqrt{K_{OH}MCV}$                                                                                                    | руководитель    |            |          |
|      | $\checkmark$ Kon IIII $\exists$ : <v></v> (vkawnie nomen IIII $\exists$ ):                                                                                           | 1111 <i>Э</i> , |            |          |
|      | $\sqrt{N_0}$ No kompletera:<br><br>$< R contracterus c присвоенным$                                                                                                  | технический     |            |          |
|      | уникальным номером>.                                                                                                    | специалист      |            |          |
|      | - проверьте реквизиты экзамена.                                                                                                    |                 |            |          |
|      | ✓ № аулитории: <номер аулитории, гле размещается                                                                                                    |                 |            |          |
|      | ланная станиия>:                                                                                                    |                 |            |          |
|      | ✓ Признак резерва: <b>не отмечен</b> :                                                                                                    |                 |            |          |
|      | <ul> <li>✓ Этап: Региональная тренировка:</li> </ul>                                                                                                    |                 |            |          |
|      | ✓ Предмет: <предмет – 01- Русский язык>;                                                                                                    |                 |            |          |
|      | ✓ Дата экзамена: <дата экзамена – 05.04.2022>;                                                                                                    |                 |            |          |
|      | <ul> <li>выполните следующие действия на странице Техническая</li> </ul>                                                                                             |                 |            |          |
|      | подготовка в рамках контролятехнической готовности:                                                                                                    |                 |            |          |
|      | ✓ проверка системного времени;                                                                                                    |                 |            |          |
|      | ✓ проверка работоспособности CD (DVD)-ROM;                                                                                                    |                 |            |          |
|      | <ul> <li>печать тестовой страницы границ печати; проверка</li> </ul>                                                                                                 |                 |            |          |
|      | качества, напечатанного при проведении технической                                                                                                    |                 |            |          |
|      | подготовки тестовогокомплекта ЭМ;                                                                                                    |                 |            |          |
|      | <ul> <li>проверка токена члена ГЭК;</li> </ul>                                                                                                    |                 |            |          |
|      | <ul> <li>напечатайте протокол технической готовности;</li> </ul>                                                                                                    |                 |            |          |
|      | - сохраните акт технической готовности на флеш-накопитель для                                                                                                    |                 |            |          |
|      | переноса данных между станциями ППЭ (папка PPE_Export)                                                                                                    |                 |            |          |
|      | для дальнейшей регистрации станций на тренировочном                                                                                                    |                 |            |          |
|      |                                                                                                    |                 |            |          |

| 2.5. | Контроль технической готовности резервной (резервных) станции (-                                                                 | Штаб ППЭ,    | 04.04.2022 | 04.04.22 |
|------|----------------------------------------------------------------------------------------------------|--------------|------------|----------|
|      | ий) печати ЭМ:                                                                                                    | член ГЭК,    |            | 14:00    |
|      | <ul> <li>проверьте реквизиты станции печати ЭМ:</li> </ul>                                                                       | руководитель |            |          |
|      | ✓ Код региона: <b>&lt;код субъекта – 25 Приморский край&gt;</b> ;                                                                | Г ппэ.       |            |          |
|      | ✓ Код МСУ: <b>&lt;укажите номер МСУ&gt;</b> ;                                                                                    | технический  |            |          |
|      | ✓ Код ППЭ: <укажите номер ППЭ>;                                                                                                  | специалист   |            |          |
|      | ✓ № компьютера: <в соответствии с присвоенным                                                                                    |              |            |          |
|      | уникальным номером≥:                                                                                                    |              |            |          |
|      | - проверьте реквизиты экзамена:                                                                                                  |              |            |          |
|      | ✓ № аулитории: не заполняется:                                                                                                   |              |            |          |
|      | ✓ Признак резерва: отмечен:                                                                                                    |              |            |          |
|      | <ul> <li>✓ Этап: Региональная тренировка:</li> </ul>                                                                             |              |            |          |
|      | ✓ Претмет: <прелмет _ 01_ Руссини дзыи>:                                                                                         |              |            |          |
|      | $\int \Pi_{\text{DTD}} D(T) = 01 - 1 \text{ yeeknin ASBK},$                                                                      |              |            |          |
|      | $\checkmark$ data skiamena. $\neg$ data skiamena – 05.04.2022 $\sim$ ,                                                           |              |            |          |
|      | <ul> <li>выполните следующие деиствия на странице техническая<br/>нонготориса в рамках контролятахищиской готориости;</li> </ul> |              |            |          |
|      |                                                                                                    |              |            |          |
|      | $\mathbf{V}$ проверка системного времени,                                                                                        |              |            |          |
|      |                                                                                                    |              |            |          |
|      | <ul> <li>печать тестовой страницы границ печати;</li> </ul>                                                                      |              |            |          |
|      | <ul> <li>проверка качества, напечатанного при проведении</li> </ul>                                                              |              |            |          |
|      | техническои подготовки тестовогокомплекта ЭМ;                                                                                    |              |            |          |
|      | ✓ проверка токена члена ГЭК;                                                                                                    |              |            |          |
|      | <ul> <li>напечатайте протокол технической готовности;</li> </ul>                                                                 |              |            |          |
|      | <ul> <li>сохраните акт технической готовности на флеш-накопитель для</li> </ul>                                                  |              |            |          |
|      | переноса данных между станциями ППЭ (папка PPE_Export)                                                                           |              |            |          |
|      | для дальнейшей регистрации станций на тренировочном                                                                              |              |            |          |
|      | федеральном портале.                                                                                                    |              |            |          |
| 2.6. | Контроль технической готовности основной станции сканирования                                                                    | Штаб ППЭ     | 04.04.2022 | 04.04.22 |
|      | в ППЭ:                                                                                                    | член ГЭК,    |            | 14:00    |
|      | <ul> <li>проверьте реквизиты станции сканирования в ППЭ:</li> </ul>                                                              | руководитель |            |          |
|      | ✓ Код региона: <код субъекта – 25 Приморский край>;                                                                              | ППЭ,         |            |          |
|      | ✓ Код МСУ: <укажите номер МСУ>;                                                                                                  | технический  |            |          |
|      | ✓ Код ППЭ: <укажите номер ППЭ>;                                                                                                  | специалист   |            |          |
|      | ✓ Номер компьютера: <в соответствии с присвоенным                                                                                |              |            |          |
|      | уникальным номером>;                                                                                                    |              |            |          |
|      | ✓ Резервная станция: не отмечен;                                                                                                 |              |            |          |
|      | <ul> <li>проверьте реквизиты экзамена:</li> </ul>                                                                                |              |            |          |
|      | <ul> <li>Этап: Региональная тренировка;</li> </ul>                                                                               |              |            |          |
|      | ✓ Предмет: <предмет – 01- Русский язык>;                                                                                         |              |            |          |
|      | ✓ Дата экзамена: <дата экзамена – 05.04.2022>;                                                                                   |              |            |          |
|      | - выполните следующие действия на странице <b>Техническая</b>                                                                    |              |            |          |
|      | подготовка в рамках контролятехнической готовности:                                                                              |              |            |          |
|      | ✓ проверка системного времени;                                                                                                   |              |            |          |
|      | ✓ загрузка пакета с сертификатами специалистов РЦОИ;                                                                             |              |            |          |
|      | ✓ тестовое сканирование не менее одного из                                                                                       |              |            |          |
|      | предоставленных тестовых комплектов ЭМ повторно.                                                                                 |              |            |          |
|      | тестового ДБО №2. напечатанного на станиии                                                                                       |              |            |          |
|      | авторизации, оцените качествосканирования:                                                                                       |              |            |          |
|      | ✓ проверка токена члена ГЭК:                                                                                                    |              |            |          |
|      | <ul> <li>сохраните протокод и акт технической готовности на флещ-</li> </ul>                                                     |              |            |          |
|      | накопитель для переноса данных между станциями ППЭ (папка                                                                        |              |            |          |
|      | PPF Export) иля дальнейшей регистрации станций на                                                                                |              |            |          |
|      | тренировоином федеральном портале                                                                                                |              |            |          |
| 27   | Контроль технической готовности перешеной станным сканирования                                                                   | Штаб ППЭ     | 04 04 2022 | 04 04 22 |
| 2.1. | в ШПЭ.                                                                                                    | член ГЭК     | 07.07.2022 | 14.00    |
|      | - проверьте реквизиты станнии сканирования в ППЭ·                                                                                | DVKOROJUTEJI |            | 17.00    |
|      | ироберые реконзиты станции сканирования в инго. ✓ Кол региона: <кол субъекта – 25 Приморский край>.                              | ГЛПЭ         |            |          |
|      | $\sqrt{K_{OII}MCV}$ «κομείου μομου MCV»·                                                                                         | техницеочий  |            |          |
|      |                                                                                                    | специолист   |            |          |
|      | $\sqrt{100}$ Homen komptorena:<br>$\leq \mathbf{R}$ contrater but e innerdoaum in                                                | специалиет   |            |          |
|      |                                                                                                    |              |            |          |
|      | упикалопым помером-,<br>Ларанана станция: отмонон:                                                                               |              |            |          |
|      | · поррал напция. UIMC4Ch,                                                                                                    |              |            |          |
|      | - проверьте реквизиты экзамена:                                                                                                  |              |            |          |
|      | · Этап. 1 стиональная гренировка;                                                                                                |              |            |          |

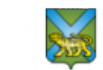

|       | <ul> <li>✓ Предмет: &lt;предмет – 01- Русский язык&gt;;</li> <li>✓ Лата экзамена: &lt;лата экзамена – 05.04.2022&gt;:</li> </ul> |                            |            |          |
|-------|----------------------------------------------------------------------------------------------------|----------------------------|------------|----------|
|       | <ul> <li>выполните следующие действия на странице Техническая</li> </ul>                                                         |                            |            |          |
|       | подготовка в рамках контролятехнической готовности:                                                                              |                            |            |          |
|       | <ul> <li>проверка системного времени;</li> </ul>                                                                                 |                            |            |          |
|       | <ul> <li>загрузка пакета с сертификатами специалистов РЦОИ;</li> </ul>                                                           |                            |            |          |
|       | ✓ тестовое сканирование не менее одного из                                                                                       |                            |            |          |
|       | предоставленных тестовых комплектов ЭМ повторно,                                                                                 |                            |            |          |
|       | тестового ДЬО №2, напечатанного на станции                                                                                       |                            |            |          |
|       | авторизации, оцените качествосканирования,<br>липорерка токена цлена ГЭК.                                                        |                            |            |          |
|       | <ul> <li>проверка токена члена т эк,</li> <li>сохраните протокол и акт технической готовности на</li> </ul>                      |                            |            |          |
|       | флеш-накопитель лля переноса ланныхмежлу станциями                                                                               |                            |            |          |
|       | ППЭ (папка PPE Export) для дальнейшей регистрации                                                                                |                            |            |          |
|       | станций на тренировочном федеральном портале.                                                                                    |                            |            |          |
| 2.8.  | Завершение контроля технической готовности,                                                                                      | Штаб ППЭ                   | 04.04.2022 | 04.04.22 |
|       | регистрация станций на тренировочномфедеральном                                                                                  | член ГЭК,                  |            | 14:00    |
|       | портале:                                                                                                    | руководитель               |            |          |
|       | <ul> <li>на основной станции авторизации в разделе</li> </ul>                                                                    | ППЭ,                       |            |          |
|       | «Мониторинг» загрузите электронные акты                                                                                          | технический                |            |          |
|       | технической готовности всех основных и                                                                                           | специалист                 |            |          |
|       | резервных станций печати ЭМ, основной и                                                                                          |                            |            |          |
|       | резервнои станции сканирования в ППЭ;                                                                                            |                            |            |          |
|       | Важно! При передаче актов реализованы дополнительные проверки                                                                    |                            |            |          |
|       | используемыхкомпьютеров (ноутбуков). Передача запрещена в                                                                        |                            |            |          |
|       | случаях:                                                                                                    |                            |            |          |
|       | ✓ использования одного компьютера как нескольких                                                                                 |                            |            |          |
|       | основных станций (печати ЭМ и сканирования                                                                                       |                            |            |          |
|       | ЭМ, печати ЭМ и авторизации, сканирования ЭМ                                                                                     |                            |            |          |
|       | и авторизации);                                                                                                    |                            |            |          |
|       | 🗸 использования номера аудитории, отличного от данных                                                                            |                            |            |          |
|       | «рассадки»;                                                                                                    |                            |            |          |
|       | <ul> <li>✓ неуникального использования номера компьютера в ППЭ;</li> </ul>                                                       |                            |            |          |
|       | ✓ передачи в день экзамена акта с ранее                                                                                          |                            |            |          |
|       | зарегистрированной станции, оля которой на                                                                                       |                            |            |          |
|       | феоеральном портале размещен ключ.                                                                                               |                            |            |          |
|       | - переданте акт технической тотовности <i>основной</i> станции<br>авторизации                                                    |                            |            |          |
|       |                                                                                                    |                            |            |          |
|       | Важно! Передача электронных актов технической                                                                                    |                            |            |          |
|       | готовности на резервнои станции авторизации не                                                                                   |                            |            |          |
|       | пребусмотрена, а в случае неисправности основной станции                                                                         |                            |            |          |
|       | авторизацииснимите призник резерви ни резервнои станции<br>авторизации                                                           |                            |            |          |
|       |                                                                                                    |                            |            |          |
|       | Важно! Для корректного формирования ключа доступа к ЭМ                                                                           |                            |            |          |
|       | передача электронных актовтехнической готовности всех                                                                            |                            |            |          |
|       | станции IIII Э оолжна быть завершена оо 14-00 по местному<br>аралам, начаника дия проседения TM                                  |                            |            |          |
| 29    | времени, никинуне оня провеоения 110.<br>Передаца статуса в систему мониторинга:                                                 | Штаб ППЭ                   | 04 04 2022 | 04 04 22 |
| 2.7.  | nopoga ia oranjoa b onoromy monnioprini a.                                                                                       | член ГЭК.                  | 01.07.2022 | 15:00    |
|       | - на основной станции авторизации в разделе «Мониторинг»                                                                         | руководитель               |            |          |
|       | передаите статус «контрольтехнической готовности завершен».                                                                      | ППЭ,                       |            |          |
|       | Важно! Передача статуса завершения контроля технической                                                                          | технический                |            |          |
|       | готовности возможна только при условии наличия на                                                                                | специалист                 |            |          |
|       | тренировочном федеральном портале сведений о количестве                                                                          |                            |            |          |
|       | автоматически распределенных участников ТМ по аудиториям                                                                         |                            |            |          |
|       | IIIГЭ («рассадка»), а также при наличии переданных электронных                                                                   |                            |            |          |
|       | актов техническои готовности станций печати ЭМ для каждой                                                                        |                            |            |          |
| 2 10  | иуоитории.<br>Пенать ЛБО №2 пля проредения ТМ·                                                                                   | Штэб ППЭ                   | 04 04 2022 | 04 04 22 |
| ∠.10. | почать доо л≌2 для проведения тм.<br>- на <i>основной</i> станции авторизации в разделе «Пецать                                  | штао ППЭ<br>члеч ГЭК       | 04.04.2022 | 15.00    |
|       | ЛБО№2» выберите принтери напечатайте необхолимое                                                                                 | члоп і ЭК,<br>руковолитель |            | 13.00    |
|       | количество ДБО№2 для проведения ТМ;                                                                                              | главодшень                 |            |          |
|       |                                                                                                    |                            |            | 16       |

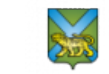

|       | <ul> <li>проверьте качество напечатанного комплекта ДБО№2:</li> </ul>                                      | ППЭ,         |                                         |            |
|-------|----------------------------------------------------------------------------------------------------|--------------|-----------------------------------------|------------|
|       | ✓ выберите «Да», если все ДБО№2 напечатаны                                                                 | технический  |                                         |            |
|       | корректно и могут быть выданыучастникам                                                                    | специалист   |                                         |            |
|       | TM;                                                                                                    |              |                                         |            |
|       | ✓ выберите «Нет», если среди напечатанных ДБО№2                                                            |              |                                         |            |
|       | присутствуют некачественные или                                                                            |              |                                         |            |
|       | напечатано меньше или больше заданного количества                                                          |              |                                         |            |
|       | ДБО№2. В этом случае всенапечатанные ДБО№2                                                                 |              |                                         |            |
|       | отмечаются как брак.                                                                                       |              |                                         |            |
|       | Rancual Venant pagence maginageonitis JEONo2 mai magedenni                                                 |              |                                         |            |
|       | <b>рижно:</b> исполозовиние тренировочных доом≥2 при проведении                                            |              |                                         |            |
|       | якзаменов основного периоба <u>запрещено</u> .<br><b>Важно!</b> Функция пецати ЛБО№2 доступиа только после |              |                                         |            |
|       | иодтверждения настроек станициавторизации и только на                                                      |              |                                         |            |
|       | основной станици авторизации.                                                                              |              |                                         |            |
| 2.11. | Подготовка файлов (конвертов) с формой ППЭ-11:                                                             | Штаб ППЭ     | 04.04.2022                              | 04.04.22   |
|       | <ul> <li>напечатайте необходимое количество форм ППЭ-11 с</li> </ul>                                       | член ГЭК.    | • • • • • • • • • • • • • • • • • • • • | 15:00      |
|       | учетом сведений о «рассадке»;                                                                              | руководитель |                                         |            |
|       | <ul> <li>подготовьте необходимое количество файлов (конвертов)</li> </ul>                                  | ППЭ.         |                                         |            |
|       | для упаковки бланков участниковТМ.                                                                         | технический  |                                         |            |
|       |                                                                                                    | спениалист   |                                         |            |
| 3.    | Проведение ТМ                                                                                              | ,            |                                         |            |
| 3.1.  | Проверка печати на основных станциях печати ЭМ:                                                            | Аудитории    | 05.04.2022                              | 05.04.2022 |
|       | – до начала ТМ на основных станциях печати ЭМ на странице                                                  | ППЭ,         | -                                       | 09:45      |
|       | Загрузка ключа доступа к ЭМ выполните печать тестовой                                                      | технический  |                                         |            |
|       | страницы кнопкой «Проверить принтер».                                                                      | специалист   |                                         |            |
| 3.2.  | Получение ключа доступа к ЭМ для основных станций печати ЭМ:                                               | Штаб ППЭ     | 05.04.2022                              | 05.04.2022 |
|       | – на основной станции авторизации перейдите в раздел                                                       | член ГЭК,    |                                         | 09:45      |
|       | «Авторизация и ключ», проверьте дату экзамена - <дата                                                      | технический  |                                         |            |
|       | экзамена – 05.04.2022>, подключите токен члена ГЭК и                                                       | специалист   |                                         |            |
|       | укажитепароль к нему;                                                                                      |              |                                         |            |
|       | <ul> <li>нажмите кнопку «Основной ключ»;</li> </ul>                                                        |              |                                         |            |
|       | <ul> <li>в открывшемся диалоговом окне сохраните ключ доступа к</li> </ul>                                 |              |                                         |            |
|       | ЭМ для <i>основных</i> станций печати ЭМ в папку на станции                                                |              |                                         |            |
|       | авторизации;                                                                                               |              |                                         |            |
|       | – скопируйте ключ доступа к ЭМ для <i>основных</i> станций                                                 |              |                                         |            |
|       | печати ЭМ на флеш-накопитель для переноса данных между                                                     |              |                                         |            |
|       | станциями ППЭ.                                                                                             |              |                                         |            |
|       | Ключ доступа для <b>основных</b> станций печати ЭМ имеет имя вида:                                         |              |                                         |            |
|       | KEY_05.04.2022_Region_25_Station_PPPP_exported.dat,                                                        |              |                                         |            |
| 2.2   | гое, <b>РРРР</b> –номер IIII.Э.                                                                            | A            | 05.04.2022                              | 05.04.2022 |
| 3.3.  | Загрузка и активация ключа доступа к ЭМ на основных станциях                                               | Аудитории    | 05.04.2022                              | 05.04.2022 |
|       | печати Эм в аудиториях ППЭ:                                                                                |              | 09:30                                   | 09:45      |
|       | - на странице <b>загрузка ключа доступа к Эм</b> <i>основных</i>                                           | член Г ЭК,   |                                         |            |
|       | станции печати Эм загрузите ключдоступа к Эм,                                                              | техническии  |                                         |            |
|       | – переидите на страницу подготовка к печати экт,                                                           | специалист   |                                         |            |
|       | В параметрах печати указано максимальное                                                                   |              |                                         |            |
|       | количество участников в аудиториив                                                                         |              |                                         |            |
|       | соответствии с «рассадкой»;                                                                                |              |                                         |            |
|       | – подключите токен члена ГЭК. нажмите                                                                      |              |                                         |            |
|       | кнопку «Обновить информацию о токене                                                                       |              |                                         |            |
|       | члена ГЭК»и введите пароль доступа к                                                                       |              |                                         |            |
|       | токену.                                                                                                    |              |                                         |            |
| 3.4.  | Расшифровка и печать ЭМ на основных станциях печати ЭМ в                                                   | Аудитории    | 05.04.2022                              | 05.04.2022 |
|       | аудиториях ППЭ, заполнение бланков участников ТМ:                                                          | ĒΠΠЭ         | 10:00                                   | 10:45      |
|       | – на странице Подготовка к печати ЭМ укажите количество                                                    | организаторы |                                         |            |
|       | участников для печати ЭМ меньше, чем указано в                                                             | в аудитории  |                                         |            |
|       | «рассадке»;                                                                                                | - 1          |                                         |            |
|       | – нажмите кнопку «Печать ЭМ» для перехода на страницу                                                      |              |                                         |            |
|       | Печать ЭМ;                                                                                                 |              |                                         |            |
|       | – на странице Печать ЭМ нажмите «Печать» для начала                                                        |              |                                         |            |
|       | расшифровки и печати заданного количества полных                                                           |              |                                         |            |
|       | комплектов ЭМ, в процессе печати забракуйте один                                                           |              |                                         |            |
|       | распечатанный экземпляр;                                                                                   |              |                                         |            |
|       |                                                                                                    |              |                                         | 1          |

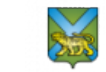

|             | <ul> <li>после завершения основной печати ЭМ забракуйте один из<br/>успешно распечатанных комплектов ЭМ, отложите<br/>выбранный комплект ЭМ в брак;</li> <li>выполните дополнительную печать ЭМ – оставшееся<br/>количество комплектов ЭМ до значения условных<br/>участников в «рассадке» плюс комплект ЭМ для замены<br/>забракованного по окончании печати комплекта ЭМ;</li> </ul>                                                                                                    |                                                    |                                                 |                     |
|-------------|----------------------------------------------------------------------------------------------------|----------------------------------------------------|-------------------------------------------------|---------------------|
|             | <ul> <li>заполните регистрационные данные бланков участников ТМ<br/>в соответствии с данными форм ППЭ, полученными из</li> </ul>                                                                                                    |                                                    |                                                 |                     |
|             | РЦОИ, погасите содержательную часть бланков<br>(вышеуказанные формы и бланки заполняются<br>организаторами в аудитории):                                                                                                    |                                                    |                                                 |                     |
|             | <ul> <li>проинформируйте руководителя ППЭ об успешном<br/>завершении печати ЭМ в аудитории.</li> </ul>                                                                                                    |                                                    |                                                 |                     |
| 3.5.        | Передача статуса в систему мониторинга готовности ППЭ:<br>– после успешного завершения печати ЭМ во всех аудиториях                                                                                                    | Штаб ППЭ<br>руководитель                           | 05.04.2022<br>10:05                             | 05.04.2022<br>10:45 |
|             | ППЭ на <i>основной</i> станцииавторизации в разделе<br>«Мониторинг» передайте статус «Экзамены успешно<br>начались».                                                                                                    | ППЭ,<br>технический<br>специалист                  |                                                 |                     |
| 3.6.        | Выполнение экзаменационной работы:                                                                                                    | Аудитории                                          | 05.04.2022                                      | 05.04.2022          |
|             | <ul> <li>выдаите 1-2 дво ме участникам тм, заполнив<br/>соответствующие формы ППЭ и регистрационные поля</li> </ul>                                                                                                    | организаторы                                       |                                                 |                     |
|             | ДБО№2 (вышеуказанные формы и бланки заполняются организаторами в аудитории).                                                                                                    | в аудитории                                        |                                                 |                     |
| 3.7.        | Использование резервной станции печати ЭМ<br>В данном разделе прописан порядок действий в случае выхода из о                                                                                                    | строя основной                                     | станиии печат                                   | пи ЭМ или в         |
|             | случае необходимости отработки процедуры использования резе<br>основной станиии печати ЭМ                                                                                                    | рвной станции                                      | печати ЭМ для                                   | я замены            |
| 3.7.1       | Перенос резервной станции печати ЭМ из штаба в аудиторию ППЭ.                                                                                                    | Аудитория<br>ППЭ                                   | 05.04.2022                                      | 05.04.2022          |
|             |                                                                                                    | технический                                        |                                                 |                     |
| 272         |                                                                                                    | специалист                                         |                                                 | 0.5.04.0000         |
| <b>1</b> // | · · · · · · · · · · · · · · · · · · ·                                                                                                    |                                                    | $\Delta E \Delta A \Delta \Delta \Delta \Delta$ |                     |
| 5.7.2       | Получение <i>резервного</i> ключа доступа к ЭМ для <i>резервной</i> станции печати ЭМ по запросу настанции авторизации:                                                                                                    | Штаб ШІЭ<br>член ГЭК,                              | 05.04.2022                                      | 05.04.2022          |
| 5.7.2       | Получение <i>резервного</i> ключа доступа к ЭМ для <i>резервной</i> станции печати ЭМ по запросу настанции авторизации:<br>– на <i>основной</i> станции авторизации перейдите в раздел                                                                                                    | Штаб ШТЭ<br>член ГЭК,<br>технический               | 05.04.2022                                      | 05.04.2022          |
| 5.7.2       | Получение <i>резервного</i> ключа доступа к ЭМ для <i>резервной</i> станции<br>печати ЭМ по запросу настанции авторизации:<br>– на <i>основной</i> станции авторизации перейдите в раздел<br>«Авторизация и ключ», проверьте дату экзамена <дата<br>экзамена – 05 04 2022> полключите токен илена ГЭК и                                                                                                    | Штаб ШТЭ<br>член ГЭК,<br>технический<br>специалист | 05.04.2022                                      | 05.04.2022          |
| 5.7.2       | <ul> <li>Получение <i>резервного</i> ключа доступа к ЭМ для <i>резервной</i> станции печати ЭМ по запросу настанции авторизации:</li> <li>на <i>основной</i> станции авторизации перейдите в раздел «Авторизация и ключ», проверьте дату экзамена &lt;дата экзамена – 05.04.2022&gt; подключите токен члена ГЭК и укажитепароль к нему;</li> </ul>                                                                                                    | Штаб ШПЭ<br>член ГЭК,<br>технический<br>специалист | 05.04.2022                                      | 05.04.2022          |
| 5.7.2       | <ul> <li>Получение резервного ключа доступа к ЭМ для резервной станции печати ЭМ по запросу настанции авторизации:</li> <li>на основной станции авторизации перейдите в раздел «Авторизация и ключ», проверьте дату экзамена &lt;дата экзамена – 05.04.2022&gt; подключите токен члена ГЭК и укажитепароль к нему;</li> <li>нажмите кнопку «Резервный ключ»;</li> </ul>                                                                                                    | Штаб ШПЭ<br>член ГЭК,<br>технический<br>специалист | 05.04.2022                                      | 05.04.2022          |
| 5.7.2       | <ul> <li>Получение <i>резервного</i> ключа доступа к ЭМ для <i>резервной</i> станции печати ЭМ по запросу настанции авторизации:</li> <li>на <i>основной</i> станции авторизации перейдите в раздел «Авторизация и ключ», проверьте дату экзамена &lt;дата экзамена – 05.04.2022&gt; подключите токен члена ГЭК и укажитепароль к нему;</li> <li>нажмите кнопку «Резервный ключ»;</li> <li>в открывшемся окне «Получение резервного ключа»</li> </ul>                                                                                                    | Штаб ШПЭ<br>член ГЭК,<br>технический<br>специалист | 05.04.2022                                      | 05.04.2022          |
| 5.7.2       | <ul> <li>Получение резервного ключа доступа к ЭМ для резервной станции печати ЭМ по запросу настанции авторизации:</li> <li>на основной станции авторизации перейдите в раздел «Авторизация и ключ», проверьте дату экзамена &lt;дата экзамена – 05.04.2022&gt; подключите токен члена ГЭК и укажитепароль к нему;</li> <li>нажмите кнопку «Резервный ключ»;</li> <li>в открывшемся окне «Получение резервного ключа» укажите:</li> </ul>                                                                                                    | Штаб ШПЭ<br>член ГЭК,<br>технический<br>специалист | 05.04.2022                                      | 05.04.2022          |
| 5.7.2       | <ul> <li>Получение резервного ключа доступа к ЭМ для резервной станции печати ЭМ по запросу настанции авторизации:         <ul> <li>на основной станции авторизации перейдите в раздел «Авторизация и ключ», проверьте дату экзамена &lt;дата экзамена – 05.04.2022&gt; подключите токен члена ГЭК и укажитепароль к нему;</li> <li>нажмите кнопку «Резервный ключ»;</li> <li>в открывшемся окне «Получение резервного ключа» укажите:</li> <li>✓ Предмет: &lt;предмет – 01- Русский язык&gt;;</li> <li>Аулитория: &lt;выберите из списка номер аулитории.</li> </ul> </li> </ul>                                                                                                    | Штаб ШПЭ<br>член ГЭК,<br>технический<br>специалист | 05.04.2022                                      | 05.04.2022          |
| 5.72        | <ul> <li>Получение резервного ключа доступа к ЭМ для резервной станции печати ЭМ по запросу настанции авторизации:</li> <li>на основной станции авторизации перейдите в раздел «Авторизация и ключ», проверьте дату экзамена &lt;дата экзамена – 05.04.2022&gt; подключите токен члена ГЭК и укажитепароль к нему;</li> <li>нажмите кнопку «Резервный ключ»;</li> <li>в открывшемся окне «Получение резервного ключа» укажите:</li> <li>✓ Предмет: &lt;предмет – 01- Русский язык&gt;;</li> <li>Аудитория: &lt;выберите из списка номер аудитории, в которой будет использованарезервная станция&gt;;</li> </ul>                                                                                                    | Штаб ШПЭ<br>член ГЭК,<br>технический<br>специалист | 05.04.2022                                      | 05.04.2022          |
| 5.7.2       | <ul> <li>Получение резервного ключа доступа к ЭМ для резервной станции печати ЭМ по запросу настанции авторизации:</li> <li>на основной станции авторизации перейдите в раздел «Авторизация и ключ», проверьте дату экзамена &lt;дата экзамена – 05.04.2022&gt; подключите токен члена ГЭК и укажитепароль к нему;</li> <li>нажмите кнопку «Резервный ключ»;</li> <li>в открывшемся окне «Получение резервного ключа» укажите:</li> <li>✓ Предмет: &lt;предмет – 01- Русский язык&gt;;</li> <li>Аудитория: &lt;выберите из списка номер аудитории, в которой будет использованарезервная станция&gt;;</li> <li>№ компьютера: &lt;выберите из списка номер</li> </ul>                                                                                                    | Штаб ШПЭ<br>член ГЭК,<br>технический<br>специалист | 05.04.2022                                      | 05.04.2022          |
| 5.7.2       | <ul> <li>Получение резервного ключа доступа к ЭМ для резервной станции печати ЭМ по запросу настанции авторизации:</li> <li>на основной станции авторизации перейдите в раздел «Авторизация и ключ», проверьте дату экзамена &lt;дата экзамена – 05.04.2022&gt; подключите токен члена ГЭК и укажитепароль к нему;</li> <li>нажмите кнопку «Резервный ключ»;</li> <li>в открывшемся окне «Получение резервного ключа» укажите:</li> <li>✓ Предмет: &lt;предмет – 01- Русский язык&gt;;</li> <li>✓ Аудитория: &lt;выберите из списка номер аудитории, в которой будет использованарезервная станция&gt;;</li> <li>№ компьютера: &lt;выберите из списка номер компьютера резервной станции печатиЭМ, которая</li> </ul>                                                                                                    | Штаб ШПЭ<br>член ГЭК,<br>технический<br>специалист | 05.04.2022                                      | 05.04.2022          |
| 5.7.2       | <ul> <li>Получение резервного ключа доступа к ЭМ для резервной станции печати ЭМ по запросу настанции авторизации:</li> <li>на основной станции авторизации перейдите в раздел «Авторизация и ключ», проверьте дату экзамена &lt;дата экзамена – 05.04.2022&gt; подключите токен члена ГЭК и укажитепароль к нему;</li> <li>нажмите кнопку «Резервный ключ»;</li> <li>в открывшемся окне «Получение резервного ключа» укажите:</li> <li>✓ Предмет: &lt;предмет – 01- Русский язык&gt;;</li> <li>✓ Аудитория: &lt;выберите из списка номер аудитории, в которой будет использованарезервная станция&gt;;</li> <li>№ компьютера: &lt;выберите из списка номер компьютера резервной станции печати ЭМ, которая будет использована&gt;;</li> <li>✓ ИК для печати: &lt;укажите количество оставшихся для</li> </ul>                                                                                                    | Штаб ШПЭ<br>член ГЭК,<br>технический<br>специалист | 05.04.2022                                      | 05.04.2022          |
| 5.7.2       | <ul> <li>Получение резервного ключа доступа к ЭМ для резервной станции печати ЭМ по запросу настанции авторизации:</li> <li>на основной станции авторизации перейдите в раздел «Авторизация и ключ», проверьте дату экзамена &lt;дата экзамена – 05.04.2022&gt; подключите токен члена ГЭК и укажитепароль к нему;</li> <li>нажмите кнопку «Резервный ключ»;</li> <li>в открывшемся окне «Получение резервного ключа» укажите:</li> <li>✓ Предмет: &lt;предмет – 01- Русский язык&gt;;</li> <li>✓ Аудитория: &lt;выберите из списка номер аудитории, в которой будет использованарезервная станция&gt;;</li> <li>№ компьютера: &lt;выберите из списка номер компьютера резервной станции печати ЭМ, которая будет использована&gt;;</li> <li>✓ ИК для печати: &lt;укажите количество оставшихся для печати ИК&gt;;</li> </ul>                                                                                                    | Штаб ШПЭ<br>член ГЭК,<br>технический<br>специалист | 05.04.2022                                      | 05.04.2022          |
| 5.7.2       | <ul> <li>Получение резервного ключа доступа к ЭМ для резервной станции печати ЭМ по запросу настанции авторизации:</li> <li>на основной станции авторизации перейдите в раздел «Авторизация и ключ», проверьте дату экзамена &lt;дата экзамена – 05.04.2022&gt; подключите токен члена ГЭК и укажитепароль к нему;</li> <li>нажмите кнопку «Резервный ключ»;</li> <li>в открывшемся окне «Получение резервного ключа» укажите:</li> <li>✓ Предмет: &lt;предмет – 01- Русский язык&gt;;</li> <li>✓ Аудитория: &lt;выберите из списка номер аудитории, в которой будет использованарезервная станция&gt;;</li> <li>✓ № компьютера: &lt;выберите из списка номер компьютера резервной станции печатиЭМ, которая будет использована&gt;;</li> <li>✓ ИК для печати: &lt;укажите количество оставшихся для печати ИК&gt;;</li> <li>подтвердите, что все необходимые сведения</li> </ul>                                                                                                    | Штаб ШПЭ<br>член ГЭК,<br>технический<br>специалист | 05.04.2022                                      | 05.04.2022          |
| 5.7.2       | <ul> <li>Получение <i>резервного</i> ключа доступа к ЭМ для <i>резервной</i> станции печати ЭМ по запросу настанции авторизации:</li> <li>на <i>основной</i> станции авторизации перейдите в раздел «Авторизация и ключ», проверьте дату экзамена &lt;дата экзамена – 05.04.2022&gt; подключите токен члена ГЭК и укажитепароль к нему;</li> <li>нажмите кнопку «Резервный ключ»;</li> <li>в открывшемся окне «Получение резервного ключа» укажите:</li> <li>Предмет: &lt;предмет – 01- Русский язык&gt;;</li> <li>Аудитория: &lt;выберите из списка номер аудитории, в которой будет использованарезервная станция&gt;;</li> <li>№ компьютера резервной станции печатиЭМ, которая будет использована&gt;;</li> <li>ИК для печати: &lt;укажите количество оставшихся для печати ИК&gt;;</li> <li>подтвердите, что все необходимые сведения указаны корректно, отметив флажок «<i>Bce</i></li> </ul>                                                                                                    | Штаб ШПЭ<br>член ГЭК,<br>технический<br>специалист | 05.04.2022                                      | 05.04.2022          |
| 5.7.2       | <ul> <li>Получение резервного ключа доступа к ЭМ для резервной станции печати ЭМ по запросу настанции авторизации:</li> <li>на основной станции авторизации перейдите в раздел «Авторизация и ключ», проверьте дату экзамена &lt;дата экзамена – 05.04.2022&gt; подключите токен члена ГЭК и укажитепароль к нему;</li> <li>нажмите кнопку «Резервный ключ»;</li> <li>в открывшемся окне «Получение резервного ключа» укажите:</li> <li>✓ Предмет: &lt;предмет – 01- Русский язык&gt;;</li> <li>✓ Аудитория: &lt;выберите из списка номер аудитории, в которой будет использованарезервная станция&gt;;</li> <li>№ компьютера: &lt;выберите из списка номер компьютера резервной станции печатиЭМ, которая будет использована&gt;;</li> <li>✓ ИК для печати: &lt;укажите количество оставшихся для печати ИК&gt;;</li> <li>подтвердите, что все необходимые сведения указаны корректно, отметив флажок «Все необходимые данные для получения резервного ключа»</li> </ul>                                                                                                    | Штаб ШПЭ<br>член ГЭК,<br>технический<br>специалист | 05.04.2022                                      | 05.04.2022          |
| 5.7.2       | <ul> <li>Получение <i>резервного</i> ключа доступа к ЭМ для <i>резервной</i> станции печати ЭМ по запросу настанции авторизации:</li> <li>на <i>основной</i> станции авторизации перейдите в раздел «Авторизация и ключ», проверьте дату экзамена &lt;дата экзамена – 05.04.2022&gt; подключите токен члена ГЭК и укажитепароль к нему;</li> <li>нажмите кнопку «Резервный ключ»;</li> <li>в открывшемся окне «Получение резервного ключа» укажите:</li> <li>Предмет: &lt;предмет – 01- Русский язык&gt;;</li> <li>Аудитория: &lt;выберите из списка номер аудитории, в которой будет использованарезервная станция&gt;;</li> <li>№ компьютера: &lt;выберите из списка номер компьютера резервной станции печати ЭМ, которая будет использована&gt;;</li> <li>ИК для печати: &lt;укажите количество оставшихся для печати ИК&gt;;</li> <li>подтвердите, что все необходимые сведения указаны корректно, отметив флажок «Все необходимые данные для получения резервного ключа</li> </ul>                                                                                                    | Штаб ШПЭ<br>член ГЭК,<br>технический<br>специалист | 05.04.2022                                      | 05.04.2022          |
| 5.7.2       | <ul> <li>Получение резервного ключа доступа к ЭМ для резервной станции печати ЭМ по запросу настанции авторизации:</li> <li>на основной станции авторизации перейдите в раздел «Авторизация и ключ», проверьте дату экзамена &lt;дата экзамена – 05.04.2022&gt; подключите токен члена ГЭК и укажитепароль к нему;</li> <li>нажмите кнопку «Резервный ключ»;</li> <li>в открывшемся окне «Получение резервного ключа» укажите:</li> <li>✓ Предмет: &lt;предмет – 01- Русский язык&gt;;</li> <li>✓ Аудитория: &lt;выберите из списка номер аудитории, в которой будет использованарезервная станция&gt;;</li> <li>✓ № компьютера: &lt;выберите из списка номер компьютера резервной станции печатиЭМ, которая будет использована&gt;;</li> <li>✓ ИК для печати: &lt;укажите количество оставшихся для печати ИК&gt;;</li> <li>подтвердите, что все необходимые сведения указаны корректно, отметив флажок «Все необходимые данные для получения резервного ключа и весены корректно»;</li> <li>нажмите кнопку «Сохранить»;</li> </ul>                                                                                                    | Штаб ШПЭ<br>член ГЭК,<br>технический<br>специалист | 05.04.2022                                      | 05.04.2022          |
| 5.7.2       | <ul> <li>Получение резервного ключа доступа к ЭМ для резервной станции печати ЭМ по запросу настанции авторизации:</li> <li>на основной станции авторизации перейдите в раздел «Авторизация и ключ», проверьте дату экзамена &lt;дата экзамена – 05.04.2022&gt; подключите токен члена ГЭК и укажитепароль к нему;</li> <li>нажмите кнопку «Резервный ключ»;</li> <li>в открывшемся окне «Получение резервного ключа» укажите:</li> <li>Предмет: &lt;предмет – 01- Русский язык&gt;;</li> <li>Аудитория: &lt;выберите из списка номер аудитории, в которой будет использованарезервная станция&gt;;</li> <li>№ компьютера: &lt;выберите из списка номер компьютера резервной станции печати ЭМ, которая будет использована&gt;;</li> <li>ИК для печати: &lt;укажите количество оставшихся для печати ИК&gt;;</li> <li>подтвердите, что все необходимые сведения указаны корректно, отметив флажок «Все необходимые для получения резервного ключа ведены корректно;</li> <li>нажмите кнопку «Сохранить»;</li> <li>в открывшемся окне проверьте номер аудитории и номер компьютера резервной станции печати ЭМ и полтверлите, если все корректно;</li> </ul>                                                                                                    | Штаб ШПЭ<br>член ГЭК,<br>технический<br>специалист | 05.04.2022                                      | 05.04.2022          |
| 5.7.2       | <ul> <li>Получение <i>резервного</i> ключа доступа к ЭМ для <i>резервной</i> станции печати ЭМ по запросу настанции авторизации:</li> <li>на <i>основной</i> станции авторизации перейдите в раздел «Авторизация и ключ», проверьте дату экзамена &lt;дата экзамена – 05.04.2022&gt; подключите токен члена ГЭК и укажитепароль к нему;</li> <li>нажмите кнопку «Резервный ключ»;</li> <li>в открывшемся окне «Получение резервного ключа» укажите:</li> <li>Предмет: &lt;предмет – 01- Русский язык&gt;;</li> <li>Аудитория: &lt;выберите из списка номер аудитории, в которой будет использованарезервная станция&gt;;</li> <li>№ компьютера: &lt;выберите из списка номер компьютера резервной станции печати ЭМ, которая будет использована&gt;;</li> <li>ИК для печати: &lt;укажите количество оставшихся для печати ИК&gt;;</li> <li>подтвердите, что все необходимые сведения указаны корректно, отметив флажок «<i>Все необходимые данные для получения резервного ключа введены корректно»;</i></li> <li>нажмите кнопку «Сохранить»;</li> <li>в открывшемся окне проверьте номер аудитории и номер компьютера <i>резервной</i> станциилечати ЭМ и подтвердите, если все корректно;</li> <li>в открывшемся окне проверьте компьютера и подтвердите, если все корректно;</li> </ul>                                                                                                    | Штаб ШПЭ<br>член ГЭК,<br>технический<br>специалист | 05.04.2022                                      | 05.04.2022          |
| 5.7.2       | <ul> <li>Получение <i>резервного</i> ключа доступа к ЭМ для <i>резервной</i> станции печати ЭМ по запросу настанции авторизации:</li> <li>на <i>основной</i> станции авторизации перейдите в раздел «Авторизация и ключ», проверьте дату экзамена &lt;дата экзамена – 05.04.2022&gt; подключите токен члена ГЭК и укажитепароль к нему;</li> <li>нажмите кнопку «Резервный ключ»;</li> <li>в открывшемся окне «Получение резервного ключа» укажите:</li> <li>Предмет: &lt;предмет – 01- Русский язык&gt;;</li> <li>Аудитория: &lt;выберите из списка номер аудитории, в которой будет использованарезервная станция&gt;;</li> <li>№ компьютера гезервной станции печатиЭМ, которая будет использованарезервная станция&gt;;</li> <li>ИК для печати: &lt;укажите количество оставшихся для печати ИК&gt;;</li> <li>подтвердите, что все необходимые сведения указаны корректно, отметив флажок «<i>Bce необходимые данные для получения резервного ключа введены корректно»;</i></li> <li>нажмите кнопку «Сохранить»;</li> <li>в открывшемся окне проверьте номер аудитории и номер компьютера <i>резервной</i> станции печати ЭМ и подтвердите, если все корректно;</li> <li>в открывшемся окне проверьте комра аудитории и номер компьютера <i>резервной</i> станции станции печати ЭМ и подтвердите, если все корректно;</li> </ul>                                                                                                    | Штаб ШПЭ<br>член ГЭК,<br>технический<br>специалист | 05.04.2022                                      | 05.04.2022          |
|             | <ul> <li>Получение <i>резервного</i> ключа доступа к ЭМ для <i>резервной</i> станции печати ЭМ по запросу настанции авторизации:</li> <li>на <i>основной</i> станции авторизации перейдите в раздел «Авторизация и ключ», проверьте дату экзамена &lt;дата экзамена – 05.04.2022&gt; подключите токен члена ГЭК и укажитепароль к нему;</li> <li>нажмите кнопку «Резервный ключ»;</li> <li>в открывшемся окне «Получение резервного ключа» укажите:</li> <li>Предмет: &lt;предмет – 01- Русский язык&gt;;</li> <li>Аудитория: &lt;выберите из списка номер аудитории, в которой будет использованарезервная станция&gt;;</li> <li>№ компьютера: &lt;выберите из списка номер компьютера: &lt;выберите из списка номер компьютера: &lt;выберите из списка номер компьютера: &lt;выберите из списка номер компьютера: &lt;выберите из списка номер компьютера: &lt;выберите из списка номер компьютера: &lt;выберите из списка номер компьютера: &lt;выберите из списка номер компьютера: &lt;выберите из списка номер компьютера: &lt;выберите из списка номер компьютера: &lt;выберите из списка номер компьютера: &lt;выберите из списка номер компьютера: &lt;выберите из списка номер компьютера резервной станции печатиЭМ, которая будет использована&gt;;</li> <li>ИК для печати: &lt;укажите количество оставшихся для печати ИК&gt;;</li> <li>подтвердите, что все необходимые сведения указаны корректно, отметив флажок «Все необходимые данные для получения резервного ключа вседены корректно»;</li> <li>в открывшемся окне проверьте номер аудитории и номер компьютера <i>резервной</i> станциипечати ЭМ и подтвердите, если все корректно;</li> <li>в открывшемся диалоговом окне сохраните <i>резервной</i> станции печати ЭМ в папку на станции авторизации.</li> </ul> | Штаб ШПЭ<br>член ГЭК,<br>технический<br>специалист | 05.04.2022                                      | 05.04.2022          |
|             | <ul> <li>Получение <i>резервного</i> ключа доступа к ЭМ для <i>резервной</i> станции печати ЭМ по запросу настанции авторизации:</li> <li>на <i>основной</i> станции авторизации перейдите в раздел «Авторизация и ключ», проверьте дату экзамена &lt;дата экзамена – 05.04.2022&gt; подключите токен члена ГЭК и укажитепароль к нему;</li> <li>нажмите кнопку «Резервный ключ»;</li> <li>в открывшемся окне «Получение резервного ключа» укажите:</li> <li>Предмет: &lt;предмет – 01- Русский язык&gt;;</li> <li>Аудитория: &lt;выберите из списка номер аудитории, в которой будет использованарезервная станция&gt;;</li> <li>№ компьютера: &lt;выберите из списка номер компьютера резервной станции печатиЭМ, которая будет использованарезервная станция&gt;;</li> <li>ИК для печати: &lt;укажите количество оставшихся для печати ИК&gt;;</li> <li>подтвердите, что все необходимые сведения указаны корректно, отметив флажок «<i>Bce необходимые данные для получения резервного ключа ведены корректно»;</i></li> <li>нажмите кнопку «Сохранить»;</li> <li>в открывшемся окне проверьте номер аудитории и номер компьютера <i>резервной</i> станциипечати ЭМ и подтвердите, если все корректно;</li> <li>в открывшемся окне проверьте номер аудитории и номер компьютера <i>резервной</i> станциипечати ЭМ и подтвердите, если все корректно;</li> <li>в открывшемся диалоговом окне сохраните <i>резервный</i> ключ доступа к ЭМ для <i>резервной</i> станции авторизации;</li> <li>скопируйте <i>резервный</i> ключ доступа к ЭМ лля</li> </ul>                                                                                                    | Штаб ШПЭ<br>член ГЭК,<br>технический<br>специалист | 05.04.2022                                      | 05.04.2022          |
|             | <ul> <li>Получение резервного ключа доступа к ЭМ для резервной станции печати ЭМ по запросу настанции авторизации:</li> <li>на основной станции авторизации перейдите в раздел «Авторизация и ключ», проверьте дату экзамена &lt;дата экзамена – 05.04.2022 &gt; подключите токен члена ГЭК и укажитепароль к нему;</li> <li>нажмите кнопку «Резервный ключ»;</li> <li>в открывшемся окне «Получение резервного ключа» укажите:</li> <li>Предмет: &lt;предмет – 01- Русский язык&gt;;</li> <li>Аудитория: &lt;выберите из списка номер аудитории, в которой будет использованарезервная станция&gt;;</li> <li>№ компьютера : &lt;выберите из списка номер компьютера резервной станции печатиЭМ, которая будет использованарезервная станция&gt;;</li> <li>МК для печати: &lt;укажите количество оставшихся для печати ИК&gt;;</li> <li>подтвердите, что все необходимые сведения указаны корректно, отметив флажок «Все необходимые данные для получения резервного ключа введены корректно;</li> <li>в открывшемся окне проверьте номер аудитории и номер компьютера резервной станциипечати ЭМ и подтвердите, если все корректно;</li> <li>в открывшемся диалоговом окне сохраните резервной станции авторизации;</li> <li>скопируйте резервный ключ доступа к ЭМ для резервной станции авторизации;</li> </ul>                                                                                                    | Штаб ШПЭ<br>член ГЭК,<br>технический<br>специалист | 05.04.2022                                      | 05.04.2022          |

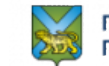

|                                                         | Ключ для <i>резервной</i> станции печати ЭМ имеет имя вида:<br><i>KEY</i> 05.04.2022 <i>Region</i> 25 <i>Station PPPP reserve .dat</i> ,                                                                                                    |                                                                                                    |                                        |                                                                  |
|---------------------------------------------------------|----------------------------------------------------------------------------------------------------|----------------------------------------------------------------------------------------------------|----------------------------------------|------------------------------------------------------------------|
|                                                         | где <b>РРРР</b> – номер ППГЭ.                                                                                                    |                                                                                                    |                                        |                                                                  |
|                                                         | Важно!                                                                                                    |                                                                                                    |                                        |                                                                  |
|                                                         | Получение ключа для резервной станции печати ЭМ доступно<br>только для зарегистрированных ранее станиий печати ЭМ                                                                                                    |                                                                                                    |                                        |                                                                  |
|                                                         | Регистрация станици печати ЭМ происходит путем отправки                                                                                                    |                                                                                                    |                                        |                                                                  |
|                                                         | тегистриция станции печити это происховит путем вторивки                                                                                                    |                                                                                                    |                                        |                                                                  |
|                                                         | электронных иктов технической готовности ни феверильный                                                                                                    |                                                                                                    |                                        |                                                                  |
|                                                         | портал через разоел                                                                                                    |                                                                                                    |                                        |                                                                  |
|                                                         | «мониторинг» станции авторизации, в том числе в оень провеоения                                                                                                    |                                                                                                    |                                        |                                                                  |
|                                                         | экзамена.                                                                                                    |                                                                                                    |                                        |                                                                  |
|                                                         | Сведения об использовании резервной станции печати ЭМ в                                                                                                    |                                                                                                    |                                        |                                                                  |
|                                                         | соответствующей аудитории и выданных ЭМ будут                                                                                                    |                                                                                                    |                                        |                                                                  |
|                                                         | автоматически добавлены в основной ключ доступа к ЭМ. При                                                                                                    |                                                                                                    |                                        |                                                                  |
|                                                         | необходимости Вы можете <u>повторно</u> скачать <u>основной</u> ключ                                                                                                    |                                                                                                    |                                        |                                                                  |
|                                                         | доступа после получения резервного ключа, включающий сведения                                                                                                    |                                                                                                    |                                        |                                                                  |
|                                                         | обо всех станциях печати ЭМ, на которых должна выполняться                                                                                                    |                                                                                                    |                                        |                                                                  |
|                                                         | печать ЭМ, в том числе резервных станциях печати ЭМ.                                                                                                    |                                                                                                    |                                        |                                                                  |
| 3.7.3                                                   | Загрузка и активация <i>резервного</i> ключа доступа к ЭМ на <i>резервной</i> станции печати ЭМ:                                                                                                    | Аудитория<br>ППЭ                                                                                                    | 05.04.2022                             | 05.04.2022                                                       |
|                                                         | <ul> <li>на странице Загрузка ключа лоступа к ЭМ резервной</li> </ul>                                                                                                    | член ГЭК                                                                                                    |                                        |                                                                  |
|                                                         | станции печати ЭМ загрузите ключлоступа к ЭМ.                                                                                                    | технический                                                                                                    |                                        |                                                                  |
|                                                         | полученный для <i>резервной</i> станции печати ЭМ;                                                                                                    | специалист                                                                                                    |                                        |                                                                  |
|                                                         |                                                                                                    |                                                                                                    |                                        |                                                                  |
|                                                         | номер ауоитории будет заполнен автоматически с учетом                                                                                                    |                                                                                                    |                                        |                                                                  |
|                                                         | сведений, указанных при запросерезервного ключа доступа на                                                                                                    |                                                                                                    |                                        |                                                                  |
|                                                         | станции авторизации.                                                                                                    |                                                                                                    |                                        |                                                                  |
|                                                         | – перейдите на страницу <b>Подготовка к печати</b> ЭМ;                                                                                                    |                                                                                                    |                                        |                                                                  |
|                                                         | <ul> <li>подключите токен члена ГЭК, нажмите кнопку</li> </ul>                                                                                                    |                                                                                                    |                                        |                                                                  |
|                                                         | «Обновить информацию о токене члена ГЭК» и                                                                                                    |                                                                                                    |                                        |                                                                  |
|                                                         | введите пароль доступа к токену.                                                                                                    |                                                                                                    |                                        |                                                                  |
|                                                         |                                                                                                    |                                                                                                    |                                        |                                                                  |
| 3.7.4                                                   | Расшифровка и печать ЭМ на резервной станции печати ЭМ:                                                                                                    | Аудитория                                                                                                    | 05.04.2022                             | 05.04.2022                                                       |
| 3.7.4                                                   | Расшифровка и печать ЭМ на <i>резервной</i> станции печати ЭМ:<br>– на странице <b>Подготовка к печати</b> Э <b>М</b> укажите количество                                                                                                    | Аудитория<br>ППЭ                                                                                                    | 05.04.2022                             | 05.04.2022                                                       |
| 3.7.4                                                   | Расшифровка и печать ЭМ на <i>резервной</i> станции печати ЭМ:<br>– на странице <b>Подготовка к печати</b> Э <b>М</b> укажите количество<br>участников ТМ для печати ЭМсоответствующее количеству                                                                                                    | Аудитория<br>ППЭ<br>организаторы                                                                                                    | 05.04.2022                             | 05.04.2022                                                       |
| 3.7.4                                                   | Расшифровка и печать ЭМ на <i>резервной</i> станции печати ЭМ:<br>– на странице <b>Подготовка к печати</b> ЭМ укажите количество<br>участников ТМ для печати ЭМсоответствующее количеству<br>ненапечатанных ИК;                                                                                                    | Аудитория<br>ППЭ<br>организаторы<br>в аудитории                                                                                             | 05.04.2022                             | 05.04.2022                                                       |
| 3.7.4                                                   | <ul> <li>Расшифровка и печать ЭМ на <i>резервной</i> станции печати ЭМ:</li> <li>на странице Подготовка к печати ЭМ укажите количество участников ТМ для печати ЭМсоответствующее количеству ненапечатанных ИК;</li> <li>нажмите кнопку «Печать ЭМ» для перехода на страницу</li> </ul>                                                                                                    | Аудитория<br>ППЭ<br>организаторы<br>в аудитории                                                                                             | 05.04.2022                             | 05.04.2022                                                       |
| 3.7.4                                                   | <ul> <li>Расшифровка и печать ЭМ на <i>резервной</i> станции печати ЭМ:</li> <li>на странице Подготовка к печати ЭМ укажите количество участников ТМ для печати ЭМсоответствующее количеству ненапечатанных ИК;</li> <li>нажмите кнопку «Печать ЭМ» для перехода на страницу Печать ЭМ;</li> </ul>                                                                                                    | Аудитория<br>ППЭ<br>организаторы<br>в аудитории                                                                                             | 05.04.2022                             | 05.04.2022                                                       |
| 3.7.4                                                   | <ul> <li>Расшифровка и печать ЭМ на <i>резервной</i> станции печати ЭМ:</li> <li>на странице Подготовка к печати ЭМ укажите количество участников ТМ для печати ЭМсоответствующее количеству ненапечатанных ИК;</li> <li>нажмите кнопку «Печать ЭМ» для перехода на страницу Печать ЭМ;</li> <li>на странице Печать ЭМ нажмите «Печать» для начала</li> </ul>                                                                                                    | Аудитория<br>ППЭ<br>организаторы<br>в аудитории                                                                                             | 05.04.2022                             | 05.04.2022                                                       |
| 3.7.4                                                   | <ul> <li>Расшифровка и печать ЭМ на <i>резервной</i> станции печати ЭМ:</li> <li>на странице Подготовка к печати ЭМ укажите количество участников ТМ для печати ЭМсоответствующее количеству ненапечатанных ИК;</li> <li>нажмите кнопку «Печать ЭМ» для перехода на страницу Печать ЭМ;</li> <li>на странице Печать ЭМ нажмите «Печать» для начала расшифровки и печати заданногоколичества полных</li> </ul>                                                                                                    | Аудитория<br>ППЭ<br>организаторы<br>в аудитории                                                                                             | 05.04.2022                             | 05.04.2022                                                       |
| 3.7.4                                                   | <ul> <li>Расшифровка и печать ЭМ на <i>резервной</i> станции печати ЭМ:</li> <li>на странице Подготовка к печати ЭМ укажите количество участников ТМ для печати ЭМсоответствующее количеству ненапечатанных ИК;</li> <li>нажмите кнопку «Печать ЭМ» для перехода на страницу Печать ЭМ;</li> <li>на странице Печать ЭМ нажмите «Печать» для начала расшифровки и печати заданногоколичества полных комплектов ЭМ.</li> </ul>                                                                                                    | Аудитория<br>ППЭ<br>организаторы<br>в аудитории                                                                                             | 05.04.2022                             | 05.04.2022                                                       |
| 3. <del>7.4</del><br>4.                                 | <ul> <li>Расшифровка и печать ЭМ на <i>резервной</i> станции печати ЭМ:</li> <li>на странице Подготовка к печати ЭМ укажите количество участников ТМ для печати ЭМсоответствующее количеству ненапечатанных ИК;</li> <li>нажмите кнопку «Печать ЭМ» для перехода на страницу Печать ЭМ;</li> <li>на странице Печать ЭМ нажмите «Печать» для начала расшифровки и печати заданногоколичества полных комплектов ЭМ.</li> </ul> Завершение ТМ в ППЭ                                                                                                    | Аудитория<br>ППЭ<br>организаторы<br>в аудитории                                                                                             | 05.04.2022                             | 05.04.2022                                                       |
| 3.7.4<br>4.<br>4.1.                                     | <ul> <li>Расшифровка и печать ЭМ на <i>резервной</i> станции печати ЭМ:</li> <li>на странице Подготовка к печати ЭМ укажите количество участников ТМ для печати ЭМсоответствующее количеству ненапечатанных ИК;</li> <li>нажмите кнопку «Печать ЭМ» для перехода на страницу Печать ЭМ;</li> <li>на странице Печать ЭМ нажмите «Печать» для начала расшифровки и печати заданногоколичества полных комплектов ЭМ.</li> <li>Завершение ТМ в ППЭ</li> <li>Завершение экзамена в аудиториях ППЭ:</li> </ul>                                                                                                    | Аудитория<br>ППЭ<br>организаторы<br>в аудитории<br>Аудитория                                                                                | 05.04.2022                             | 05.04.2022                                                       |
| 3.7.4<br>4.<br>4.1.                                     | <ul> <li>Расшифровка и печать ЭМ на <i>резервной</i> станции печати ЭМ:</li> <li>на странице Подготовка к печати ЭМ укажите количество участников ТМ для печати ЭМсоответствующее количеству ненапечатанных ИК;</li> <li>нажмите кнопку «Печать ЭМ» для перехода на страницу Печать ЭМ;</li> <li>на странице Печать ЭМ нажмите «Печать» для начала расшифровки и печати заданногоколичества полных комплектов ЭМ.</li> <li>Завершение ТМ в ППЭ</li> <li>Завершение экзамена в аудиториях ППЭ:</li> <li>упакуйте заполненные бланки в файл или конверт, заполните</li> </ul>                                                                                                    | Аудитория<br>ППЭ<br>организаторы<br>в аудитории<br>Аудитория<br>ППЭ                                                                         | 05.04.2022                             | 05.04.2022                                                       |
| 3.7.4<br>4.<br>4.1.                                     | <ul> <li>Расшифровка и печать ЭМ на <i>резервной</i> станции печати ЭМ:</li> <li>на странице Подготовка к печати ЭМ укажите количество участников ТМ для печати ЭМсоответствующее количеству ненапечатанных ИК;</li> <li>нажмите кнопку «Печать ЭМ» для перехода на страницу Печать ЭМ;</li> <li>на странице Печать ЭМ нажмите «Печать» для начала расшифровки и печати заданногоколичества полных комплектов ЭМ.</li> <li>Завершение ТМ в ППЭ</li> <li>Завершение экзамена в аудиториях ППЭ:</li> <li>упакуйте заполненные бланки в файл или конверт, заполните форму сопроводительногобланка к материалам ЕГЭ (форма</li> </ul>                                                                                                    | Аудитория<br>ППЭ<br>организаторы<br>в аудитории<br>Аудитория<br>ППЭ<br>организаторы                                                         | 05.04.2022                             | 05.04.2022                                                       |
| 3.7.4       4.       4.1.                               | <ul> <li>Расшифровка и печать ЭМ на <i>резервной</i> станции печати ЭМ:</li> <li>на странице Подготовка к печати ЭМ укажите количество участников ТМ для печати ЭМсоответствующее количеству ненапечатанных ИК;</li> <li>нажмите кнопку «Печать ЭМ» для перехода на страницу Печать ЭМ;</li> <li>на странице Печать ЭМ нажмите «Печать» для начала расшифровки и печати заданногоколичества полных комплектов ЭМ.</li> <li>Завершение ТМ в ППЭ</li> <li>Завершение экзамена в аудиториях ППЭ:</li> <li>упакуйте заполненные бланки в файл или конверт, заполните форму сопроводительногобланка к материалам ЕГЭ (форма ППЭ-11);</li> </ul>                                                                                                    | Аудитория<br>ППЭ<br>организаторы<br>в аудитории<br>Аудитория<br>ППЭ<br>организаторы<br>в аудитории                                          | 05.04.2022<br>05.04.2022               | 05.04.2022                                                       |
| 4.<br>4.1.                                              | <ul> <li>Расшифровка и печать ЭМ на <i>резервной</i> станции печати ЭМ:</li> <li>на странице Подготовка к печати ЭМ укажите количество участников ТМ для печати ЭМсоответствующее количеству ненапечатанных ИК;</li> <li>нажмите кнопку «Печать ЭМ» для перехода на страницу Печать ЭМ;</li> <li>на странице Печать ЭМ нажмите «Печать» для начала расшифровки и печати заданногоколичества полных комплектов ЭМ.</li> <li>Завершение ТМ в ППЭ</li> <li>завершение экзамена в аудиториях ППЭ:</li> <li>упакуйте заполненные бланки в файл или конверт, заполните форму сопроводительногобланка к материалам ЕГЭ (форма ППЭ-11);</li> <li>заполните необходимые формы ППЭ;</li> </ul>                                                                                                    | Аудитория<br>ППЭ<br>организаторы<br>в аудитории<br>Аудитория<br>ППЭ<br>организаторы<br>в аудитории                                          | 05.04.2022                             | 05.04.2022                                                       |
| 4.<br>4.1.                                              | <ul> <li>Расшифровка и печать ЭМ на <i>резервной</i> станции печати ЭМ:</li> <li>на странице Подготовка к печати ЭМ укажите количество участников ТМ для печати ЭМсоответствующее количеству ненапечатанных ИК;</li> <li>нажмите кнопку «Печать ЭМ» для перехода на страницу Печать ЭМ;</li> <li>на странице Печать ЭМ нажмите «Печать» для начала расшифровки и печати заданногоколичества полных комплектов ЭМ.</li> <li>Завершение ТМ в ППЭ</li> <li>Завершение экзамена в аудиториях ППЭ:</li> <li>упакуйте заполненные бланки в файл или конверт, заполните форму сопроводительногобланка к материалам ЕГЭ (форма ППЭ-11);</li> <li>заполните необходимые формы ППЭ;</li> <li>проинформируйте руководителя ППЭ о завершении</li> </ul>                                                                                                    | Аудитория<br>ППЭ<br>организаторы<br>в аудитории<br>Аудитория<br>ППЭ<br>организаторы<br>в аудитории                                          | 05.04.2022                             | 05.04.2022                                                       |
| 4.<br>4.1.                                              | <ul> <li>Расшифровка и печать ЭМ на <i>резервной</i> станции печати ЭМ:</li> <li>на странице Подготовка к печати ЭМ укажите количество участников ТМ для печати ЭМсоответствующее количеству ненапечатанных ИК;</li> <li>нажмите кнопку «Печать ЭМ» для перехода на страницу Печать ЭМ;</li> <li>на странице Печать ЭМ нажмите «Печать» для начала расшифровки и печати заданногоколичества полных комплектов ЭМ.</li> <li>Завершение ТМ в ППЭ</li> <li>Завершение экзамена в аудиториях ППЭ:</li> <li>упакуйте заполненные бланки в файл или конверт, заполните форму сопроводительногобланка к материалам ЕГЭ (форма ППЭ-11);</li> <li>заполните необходимые формы ППЭ;</li> <li>проинформируйте руководителя ППЭ о завершении экзамена в аудитории;</li> </ul>                                                                                                    | Аудитория<br>ППЭ<br>организаторы<br>в аудитории<br>Аудитория<br>ППЭ<br>организаторы<br>в аудитории                                          | 05.04.2022                             | 05.04.2022                                                       |
| 4.<br>4.1.                                              | <ul> <li>Расшифровка и печать ЭМ на <i>резервной</i> станции печати ЭМ:</li> <li>на странице Подготовка к печати ЭМ укажите количество участников ТМ для печати ЭМсоответствующее количеству ненапечатанных ИК;</li> <li>нажмите кнопку «Печать ЭМ» для перехода на страницу Печать ЭМ;</li> <li>на странице Печать ЭМ нажмите «Печать» для начала расшифровки и печати заданногоколичества полных комплектов ЭМ.</li> <li>Завершение ТМ в ППЭ</li> <li>Завершение экзамена в аудиториях ППЭ:</li> <li>упакуйте заполненные бланки в файл или конверт, заполните форму сопроводительногобланка к материалам ЕГЭ (форма ППЭ-11);</li> <li>заполните необходимые формы ППЭ;</li> <li>проинформируйте руководителя ППЭ о завершении экзамена в аудитории;</li> <li>пригласите технического специалиста для завершения</li> </ul>                                                                                                    | Аудитория<br>ППЭ<br>организаторы<br>в аудитории<br>Аудитория<br>ППЭ<br>организаторы<br>в аудитории                                          | 05.04.2022                             | 05.04.2022                                                       |
| 4.<br>4.1.                                              | <ul> <li>Расшифровка и печать ЭМ на <i>резервной</i> станции печати ЭМ:</li> <li>на странице Подготовка к печати ЭМ укажите количество участников ТМ для печати ЭМсоответствующее количеству ненапечатанных ИК;</li> <li>на количеству «Печать ЭМ» для перехода на страницу Печать ЭМ;</li> <li>на странице Печать ЭМ нажмите «Печать» для начала расшифровки и печати заданногоколичества полных комплектов ЭМ.</li> <li>Завершение ТМ в ППЭ</li> <li>Завершение экзамена в аудиториях ППЭ:</li> <li>упакуйте заполненные бланки в файл или конверт, заполните форму сопроводительногобланка к материалам ЕГЭ (форма ППЭ-11);</li> <li>заполните необходимые формы ППЭ;</li> <li>проинформируйте руководителя ППЭ о завершении экзамена в аудитории;</li> <li>пригласите технического специалиста для завершения экзамена на станции печати ЭМ ваудитории.</li> </ul>                                                                                                    | Аудитория<br>ППЭ<br>организаторы<br>в аудитории<br>Аудитория<br>ППЭ<br>организаторы<br>в аудитории                                          | 05.04.2022                             | 05.04.2022                                                       |
| 4.<br>4.1.<br>4.2.                                      | <ul> <li>Расшифровка и печать ЭМ на <i>резервной</i> станции печати ЭМ:</li> <li>на странице Подготовка к печати ЭМ укажите количество участников ТМ для печати ЭМсоответствующее количеству ненапечатанных ИК;</li> <li>нажмите кнопку «Печать ЭМ» для перехода на страницу Печать ЭМ;</li> <li>на странице Печать ЭМ нажмите «Печать» для начала расшифровки и печати заданногоколичества полных комплектов ЭМ.</li> <li>Завершение ТМ в ППЭ</li> <li>Завершение экзамена в аудиториях ППЭ:</li> <li>упакуйте заполненные бланки в файл или конверт, заполните форму сопроводительногобланка к материалам ЕГЭ (форма ППЭ-11);</li> <li>заполните необходимые формы ППЭ;</li> <li>проинформируйте руководителя ППЭ о завершения экзамена в аудитории;</li> <li>пригласите технического специалиста для завершения экзамена на станции печати ЭМ ваудитории.</li> </ul>                                                                                                    | Аудитория<br>ППЭ<br>организаторы<br>в аудитории<br>Аудитория<br>ППЭ<br>организаторы<br>в аудитории                                          | 05.04.2022<br>05.04.2022<br>05.04.2022 | 05.04.2022                                                       |
| 3.7.4         4.         4.1.         4.2.              | <ul> <li>Расшифровка и печать ЭМ на <i>резервной</i> станции печати ЭМ:</li> <li>на странице Подготовка к печати ЭМ укажите количество участников ТМ для печати ЭМсоответствующее количеству ненапечатанных ИК;</li> <li>нажмите кнопку «Печать ЭМ» для перехода на страницу Печать ЭМ;</li> <li>на странице Печать ЭМ нажмите «Печать» для начала расшифровки и печати заданногоколичества полных комплектов ЭМ.</li> <li>Завершение ТМ в ППЭ</li> <li>Завершение экзамена в аудиториях ППЭ:</li> <li>упакуйте заполненные бланки в файл или конверт, заполните форму сопроводительногобланка к материалам ЕГЭ (форма ППЭ-11);</li> <li>заполните необходимые формы ППЭ;</li> <li>проинформируйте руководителя ППЭ о завершения экзамена в аудитории;</li> <li>пригласите технического специалиста для завершения экзамена на станции печати ЭМ ваудитории.</li> <li>Завершение экзамена на <i>резервных</i> станциях печати ЭМ, не задействованных при проведении ТМ:</li> </ul>                                                                                                    | Аудитория<br>ППЭ<br>организаторы<br>в аудитории<br>Аудитория<br>ППЭ<br>организаторы<br>в аудитории                                          | 05.04.2022<br>05.04.2022<br>05.04.2022 | 05.04.2022                                                       |
| 4.<br>4.1.<br>4.2.                                      | <ul> <li>Расшифровка и печать ЭМ на <i>резервной</i> станции печати ЭМ:</li> <li>на странице Подготовка к печати ЭМ укажите количество участников ТМ для печати ЭМсоответствующее количеству ненапечатанных ИК;</li> <li>нажмите кнопку «Печать ЭМ» для перехода на страницу Печать ЭМ;</li> <li>на странице Печать ЭМ нажмите «Печать» для начала расшифровки и печати заданногоколичества полных комплектов ЭМ.</li> <li>Завершение Экзамена в аудиториях ППЭ:</li> <li>упакуйте заполненные бланки в файл или конверт, заполните форму сопроводительногобланка к материалам ЕГЭ (форма ППЭ-11);</li> <li>заполните необходимые формы ППЭ;</li> <li>проинформируйте руководителя ППЭ о завершения экзамена в аудитории;</li> <li>пригласите технического специалиста для завершения экзамена на станции печати ЭМ ваудитории.</li> <li>Завершение экзамена на <i>резервных</i> станциях печати ЭМ, не задействованных при проведении ТМ:</li> <li>завершение экзамен на станции печати ЭМ (завершение</li> </ul>                                                                                                    | Аудитория<br>ППЭ<br>организаторы<br>в аудитории<br>Аудитория<br>ППЭ<br>организаторы<br>в аудитории                                          | 05.04.2022<br>05.04.2022<br>05.04.2022 | 05.04.2022                                                       |
| 4.<br>4.1.<br>4.2.                                      | <ul> <li>Расшифровка и печать ЭМ на <i>резервной</i> станции печати ЭМ:</li> <li>на странице Подготовка к печати ЭМ укажите количество участников ТМ для печати ЭМсоответствующее количеству ненапечатанных ИК;</li> <li>нажмите кнопку «Печать ЭМ» для перехода на страницу Печать ЭМ;</li> <li>на странице Печать ЭМ нажмите «Печать» для начала расшифровки и печати заданногоколичества полных комплектов ЭМ.</li> </ul> Завершение ТМ в ППЭ Завершение экзамена в аудиториях ППЭ: <ul> <li>упакуйте заполненные бланки в файл или конверт, заполните форму сопроводительногобланка к материалам ЕГЭ (форма ППЭ-11);</li> <li>заполните необходимые формы ППЭ;</li> <li>проинформируйте руководителя ППЭ о завершения экзамена в аудитории;</li> <li>пригласите технического специалиста для завершения экзамена на <i>станции</i> печати ЭМ ваудитории.</li> </ul> Завершение экзамена на <i>резервных</i> станциях печати ЭМ, не задействованных при проведении ТМ: <ul> <li>завершение экзамена на <i>станции</i> печати ЭМ (завершение экзамена допускается, если даннаястанция не будет</li> </ul>                                                                                                    | Аудитория<br>ППЭ<br>организаторы<br>в аудитории<br>Аудитория<br>ППЭ<br>организаторы<br>в аудитории                                          | 05.04.2022<br>05.04.2022<br>05.04.2022 | 05.04.2022                                                       |
| 4.<br>4.1.<br>4.2.                                      | <ul> <li>Расшифровка и печать ЭМ на <i>резервной</i> станции печати ЭМ:</li> <li>на странице Подготовка к печати ЭМ укажите количество участников ТМ для печати ЭМсоответствующее количеству ненапечатанных ИК;</li> <li>нажмите кнопку «Печать ЭМ» для перехода на страницу Печать ЭМ;</li> <li>на странице Печать ЭМ нажмите «Печать» для начала расшифровки и печати заданногоколичества полных комплектов ЭМ.</li> <li>Завершение ТМ в ППЭ</li> <li>завершение экзамена в аудиториях ППЭ:</li> <li>упакуйте заполненные бланки в файл или конверт, заполните форму сопроводительногобланка к материалам ЕГЭ (форма ППЭ-11);</li> <li>заполните необходимые формы ППЭ;</li> <li>проинформируйте руководителя ППЭ о завершения экзамена в аудитории;</li> <li>пригласите технического специалиста для завершения экзамена на станции печати ЭМ ваудитории.</li> <li>Завершение экзамена на <i>резервных</i> станциях печати ЭМ, не задействованных при проведении ТМ:</li> <li>завершите экзамен на станции печати ЭМ (завершение экзамена допускается, если даннаястанция не будет востребована для дополнительной печати комплектов ЭМ);</li> </ul>                                                                                                    | Аудитория<br>ППЭ<br>организаторы<br>в аудитории<br>Аудитория<br>ППЭ<br>организаторы<br>в аудитории                                          | 05.04.2022<br>05.04.2022<br>05.04.2022 | 05.04.2022                                                       |
| 4.<br>4.1.<br>4.2.                                      | <ul> <li>Расшифровка и печать ЭМ на <i>резервной</i> станции печати ЭМ:</li> <li>на странице Подготовка к печати ЭМ укажите количество участников ТМ для печати ЭМсоответствующее количеству ненапечатанных ИК;</li> <li>нажмите кнопку «Печать ЭМ» для перехода на страницу Печать ЭМ;</li> <li>на странице Печать ЭМ нажмите «Печать» для начала расшифровки и печати заданногоколичества полных комплектов ЭМ.</li> <li>Завершение ТМ в ППЭ</li> <li>завершение экзамена в аудиториях ППЭ:</li> <li>упакуйте заполненные бланки в файл или конверт, заполните форму сопроводительногобланка к материалам ЕГЭ (форма ППЭ-11);</li> <li>заполните необходимые формы ППЭ;</li> <li>проинформируйте руководителя ППЭ о завершении экзамена в аудитории;</li> <li>пригласите технического специалиста для завершения экзамена на станции печати ЭМ ваудитории.</li> <li>Завершение экзамена на <i>резервных</i> станциях печати ЭМ, не задействованных при проведении ТМ:</li> <li>завершение экзамен на станции печати ЭМ (завершение экзамена допускается, если даннаястанция не будет востребована для дополнительной печати комплектов ЭМ);</li> <li>напечатайте протокол печати ЭМ в ППЭ, одновременно</li> </ul>                                                                                                    | Аудитория<br>ППЭ<br>организаторы<br>в аудитории<br>Аудитория<br>ППЭ<br>организаторы<br>в аудитории                                          | 05.04.2022<br>05.04.2022<br>05.04.2022 | 05.04.2022                                                       |
| 4.<br>4.1.<br>4.2.                                      | <ul> <li>Расшифровка и печать ЭМ на <i>резервной</i> станции печати ЭМ:</li> <li>на странице Подготовка к печати ЭМ укажите количество участников ТМ для печати ЭМсоответствующее количеству ненапечатанных ИК;</li> <li>нажмите кнопку «Печать ЭМ» для перехода на страницу Печать ЭМ;</li> <li>на странице Печать ЭМ нажмите «Печать» для начала расшифровки и печати заданногоколичества полных комплектов ЭМ.</li> <li>Завершение ТМ в ППЭ</li> <li>Завершение экзамена в аудиториях ППЭ:</li> <li>упакуйте заполненные бланки в файл или конверт, заполните форму сопроводительногобланка к материалам ЕГЭ (форма ППЭ-11);</li> <li>заполните необходимые формы ППЭ;</li> <li>проинформируйте руководителя ППЭ о завершения экзамена в аудитории;</li> <li>пригласите технического специалиста для завершения экзамена на станции печати ЭМ ваудитории.</li> <li>Завершение экзамена на <i>резервных</i> станциях печати ЭМ, не задействованных при проведении ТМ:</li> <li>завершите экзамен на станции печати ЭМ (завершение экзамена допускается, если даннаястанция не будет востребована для дополнительной печати комплектов ЭМ);</li> <li>напечатайте протокол печати ЭМ в ППЭ, одновременно будет напечатан калибровочный листаудитории;</li> </ul>                                                                                                    | Аудитория<br>ППЭ<br>организаторы<br>в аудитории<br>Аудитория<br>ППЭ<br>организаторы<br>в аудитории                                          | 05.04.2022<br>05.04.2022<br>05.04.2022 | 05.04.2022                                                       |
| 4.<br>4.1.<br>4.2.                                      | <ul> <li>Расшифровка и печать ЭМ на <i>резервной</i> станции печати ЭМ:</li> <li>на странице Подготовка к печати ЭМ укажите количество участников ТМ для печати ЭМсоответствующее количеству ненапечатанных ИК;</li> <li>нажмите кнопку «Печать ЭМ» для перехода на страницу Печать ЭМ;</li> <li>на странице Печать ЭМ нажмите «Печать» для начала расшифровки и печати заданногоколичества полных комплектов ЭМ.</li> <li>Завершение ТМ в ППЭ</li> <li>Завершение экзамена в аудиториях ППЭ:</li> <li>упакуйте заполненные бланки в файл или конверт, заполните форму сопроводительногобланка к материалам ЕГЭ (форма ППЭ-11);</li> <li>заполните необходимые формы ППЭ;</li> <li>проинформируйте руководителя ППЭ о завершения экзамена в аудитории;</li> <li>пригласите технического специалиста для завершения экзамена на станции печати ЭМ ваудитории.</li> <li>Завершение экзамена на <i>резервных</i> станциях печати ЭМ, не задействованных при проведении ТМ:</li> <li>завершите экзамен на станции печати ЭМ (завершение экзамена допускается, если даннаястанция не будет востребована для дополнительной печати комплектов ЭМ);</li> <li>напечатайте протокол печати ЭМ в ППЭ, одновременно будет напечатан калибровочный листаудитории;</li> </ul>                                                                                                    | Аудитория<br>ППЭ<br>организаторы<br>в аудитории<br>Аудитория<br>ППЭ<br>организаторы<br>в аудитории                                          | 05.04.2022                             | 05.04.2022                                                       |
| 4.<br>4.1.<br>4.2.                                      | <ul> <li>Расшифровка и печать ЭМ на <i>резервной</i> станции печати ЭМ: <ul> <li>на странице Подготовка к печати ЭМ укажите количество участников ТМ для печати ЭМсоответствующее количеству ненапечатанных ИК;</li> <li>нажмите кнопку «Печать ЭМ» для перехода на страницу Печать ЭМ;</li> <li>на странице Печать ЭМ нажмите «Печать» для начала расшифровки и печати заданногоколичества полных комплектов ЭМ.</li> </ul> </li> <li>Завершение ТМ в ППЭ</li> <li>Завершение экзамена в аудиториях ППЭ: <ul> <li>упакуйте заполненные бланки в файл или конверт, заполните форму сопроводительногобланка к материалам ЕГЭ (форма ППЭ-11);</li> <li>заполните необходимые формы ППЭ;</li> <li>проинформируйте руководителя ППЭ о завершения экзамена в аудитории;</li> <li>пригласите технического специалиста для завершения экзамена на станции печати ЭМ ваудитории.</li> </ul> </li> <li>Завершение экзамена на <i>резервных</i> станциях печати ЭМ, не задействованных при проведении ТМ: <ul> <li>завершите экзамен на станции печати ЭМ (завершение экзамена допускается, если даннаястанция не будет востребована для дополнительной печати Комплектов ЭМ);</li> <li>напечатайте протокол печати ЭМ в ППЭ, одновременно будет напечатан калибровочный листаудитории;</li> <li>сохраните журнал работы станции печати ЭМ на флешнакопитель для переноса данныхмежду станциями ППЭ.</li> </ul> </li> </ul>                                                                                                    | Аудитория<br>ППЭ<br>организаторы<br>в аудитории<br>Аудитория<br>ППЭ<br>организаторы<br>в аудитории                                          | 05.04.2022                             | 05.04.2022                                                       |
| 4.<br>4.1.<br>4.2.                                      | <ul> <li>Расшифровка и печать ЭМ на <i>резервной</i> станции печати ЭМ: <ul> <li>на странице Подготовка к печати ЭМ укажите количество участников ТМ для печати ЭМсоответствующее количеству ненапечатанных ИК;</li> <li>нажмите кнопку «Печать ЭМ» для перехода на страницу Печать ЭМ;</li> <li>на странице Печать ЭМ нажмите «Печать» для начала расшифровки и печати заданногоколичества полных комплектов ЭМ.</li> </ul> </li> <li>Завершение ТМ в ППЭ</li> <li>Завершение экзамена в аудиториях ППЭ: <ul> <li>упакуйте заполненные бланки в файл или конверт, заполните форму сопроводительногобланка к материалам ЕГЭ (форма ППЭ-11);</li> <li>заполните необходимые формы ППЭ;</li> <li>проинформируйте руководителя ППЭ о завершения экзамена в аудитории;</li> <li>пригласите технического специалиста для завершения экзамена на станции печати ЭМ ваудитории.</li> </ul> </li> <li>Завершение экзамена на <i>резервных</i> станциях печати ЭМ, не задействованных при проведении ТМ: <ul> <li>завершите экзамен на станции печати ЭМ (завершение экзамена для дополнительной печати АМ, не задействованных при проведении ТМ:</li> <li>завершите экзамен на станции печати ЭМ (завершение экзамена допускается, если даннаястанция не будет востребована для дополнительной печати Комплектов ЭМ);</li> <li>напечатайте протокол печати ЭМ в ППЭ, одновременно будет напечатан калибровочный листаудитории;</li> <li>сохраните журнал работы станции печати ЭМ на флешнакопитель для переноса данныхмежду станциями ППЭ.</li> </ul> </li> </ul> | Аудитория<br>ППЭ<br>организаторы<br>в аудитории<br>Аудитория<br>ППЭ<br>организаторы<br>в аудитории<br>Штаб ППЭ<br>технический<br>специалист | 05.04.2022<br>05.04.2022<br>05.04.2022 | 05.04.2022                                                       |
| 4.<br>4.1.<br>4.2.<br>4.3.                              | <ul> <li>Расшифровка и печать ЭМ на <i>резервной</i> станции печати ЭМ: <ul> <li>на странице Подготовка к печати ЭМ укажите количество участников ТМ для печати ЭМсоответствующее количеству ненапечатанных ИК;</li> <li>нажмите кнопку «Печать ЭМ» для перехода на страницу Печать ЭМ;</li> <li>на странице Печать ЭМ нажмите «Печать» для начала расшифровки и печати заданногоколичества полных комплектов ЭМ.</li> </ul> </li> <li>Завершение ТМ в ППЭ</li> <li>Завершение экзамена в аудиториях ППЭ: <ul> <li>упакуйте заполненные бланки в файл или конверт, заполните форму сопроводительногобланка к материалам ЕГЭ (форма ППЭ-11);</li> <li>заполните необходимые формы ППЭ;</li> <li>проинформируйте руководителя ППЭ о завершения экзамена в аудитории;</li> <li>пригласите технического специалиста для завершения экзамена на станции печати ЭМ ваудитории.</li> </ul> </li> <li>Завершение экзамена на <i>резервных</i> станциях печати ЭМ, не задействованных при проведении ТМ: <ul> <li>завершение экзамен на станции печати ЭМ (завершение экзамена для дополнительной печати комплектов ЭМ);</li> <li>напечатайте протокол печати ЭМ в ППЭ, одновременно будет напечатан калибровочный листаудитории;</li> <li>сохраните журнал работы станции печати ЭМ на флешнакопитель для переноса данныхмежду станциями ППЭ.</li> </ul> </li> </ul>                                                                                                    | Аудитория<br>ППЭ<br>организаторы<br>в аудитории<br>Аудитория<br>ППЭ<br>организаторы<br>в аудитории<br>Штаб ППЭ<br>технический<br>специалист | 05.04.2022<br>05.04.2022<br>05.04.2022 | 05.04.2022<br>05.04.2022<br>05.04.2022<br>05.04.2022<br>до 14:00 |
| 3.7.4         4.         4.1.         4.2.         4.3. | <ul> <li>Расшифровка и печать ЭМ на <i>резервной</i> станции печати ЭМ: <ul> <li>на странице Подготовка к печати ЭМ укажите количество участников ТМ для печати ЭМсоответствующее количеству ненапечатанных ИК;</li> <li>нажмите кнопку «Печать ЭМ» для перехода на страницу Печать ЭМ;</li> <li>на странице Печать ЭМ нажмите «Печать» для начала расшифровки и печати заданногоколичества полных комплектов ЭМ.</li> </ul> </li> <li>Завершение ТМ в ППЭ</li> <li>Завершение экзамена в аудиториях ППЭ: <ul> <li>упакуйте заполненные бланки в файл или конверт, заполните форму сопроводительногобланка к материалам ЕГЭ (форма ППЭ-11);</li> <li>заполните необходимые формы ППЭ;</li> <li>проинформируйте руководителя ППЭ о завершения экзамена в аудитории;</li> <li>пригласите технического специалиста для завершения экзамена на <i>станции</i> печати ЭМ ваудитории.</li> </ul> </li> <li>Завершение экзамена на <i>резервных</i> станциях печати ЭМ, не задействованных при проведении ТМ: <ul> <li>завершите экзамена калибровочный листаудитории;</li> <li>сохраните протокол печати ЭМ в ППЭ, одновременно будет напечатан калибровочный листаудитории;</li> <li>сохраните клия работы станции печати ЭМ на флешнакопитель для переноса данныхмежду станциями ППЭ.</li> </ul> </li> </ul>                                                                                                    | Аудитория<br>ППЭ<br>организаторы<br>в аудитории<br>Аудитория<br>ППЭ<br>организаторы<br>в аудитории<br>Штаб ППЭ<br>технический<br>специалист | 05.04.2022<br>05.04.2022<br>05.04.2022 | 05.04.2022<br>05.04.2022<br>05.04.2022<br>05.04.2022<br>до 14:00 |

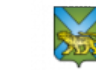

|      | _                                                                                     | изпецатайте протокол пецати ЭМ в ППЭ, одновременно                                                                | ODEARMOATODEL        |            |            |
|------|---------------------------------------------------------------------------------------|----------------------------------------------------------------------------------------------------|----------------------|------------|------------|
|      |                                                                                       | панечатанте протокол печати Эмі в тітіэ, одновременно булет напечатан калибровоцный лист.                         | в аудитории          |            |            |
|      | оудет напечатан калиоровочный лист;<br>- сохраните журнал работы станции печати ЭМ на |                                                                                                    | вауднгории           |            |            |
|      |                                                                                       | флеш-накопитель для переноса данныхмежду                                                                          |                      |            |            |
|      |                                                                                       | станиями ППЭ.                                                                                                    |                      |            |            |
|      | _                                                                                     | перелайте упакованные бланки, заполненные                                                                         |                      |            |            |
|      |                                                                                       | формы ППЭ и калибровочный лист аулиториив                                                                         |                      |            |            |
|      |                                                                                       | итаб ППЭ.                                                                                                    |                      |            |            |
| 4.4. | Перед                                                                                 | ача статуса в систему мониторинга готовности ППЭ:                                                                 | Штаб ППЭ             | 05.04.2022 | 05.04.2022 |
|      | _                                                                                     | на основной станции авторизации в разделе «Мониторинг»                                                            | руководитель         |            | до 15:00   |
|      |                                                                                       | передайте статус «Экзамены завершены»                                                                             | ППЭ,                 |            |            |
|      |                                                                                       |                                                                                                    | технический          |            |            |
|      |                                                                                       |                                                                                                    | специалист           |            |            |
| 4.5. | Перед                                                                                 | ача журналов работы <i>всех</i> станций печати ЭМ:                                                                | Штаб ППЭ             | 05.04.2022 | 05.04.2022 |
|      | -                                                                                     | на основной станции авторизации в разделе «Мониторинг»                                                            | технический          |            | до 15:00   |
|      |                                                                                       | передайте электронные журналыработы с основных станций                                                            | специалист           |            |            |
|      |                                                                                       | печати ЭМ по мере их поступления из аудиторий ППЭ и                                                               |                      |            |            |
|      |                                                                                       | резервных станций печати ЭМ.                                                                                      |                      |            |            |
| 5.   | Пере                                                                                  | дача ЭМ из ППЭ в РЦОИ                                                                                             |                      |            |            |
| 5.1. | Скани                                                                                 | рование бланков участников ТМ, экспорт пакета с ЭМ для                                                            | Штаб ППЭ             | 05.04.2022 | 05.04.2022 |
|      | переда                                                                                | ачи в РЦОИс использованием токена члена ГЭК:                                                                      | член ГЭК,            |            | до 15:00   |
|      | Важн                                                                                  | о! Активация станции сканирования в ППЭ должна быть                                                               | руководитель         |            |            |
|      | выпол                                                                                 | нена непосредственноперед началом процесса сканирования                                                           | ППЭ,                 |            |            |
|      | ЭМ, п                                                                                 | оступающих из аудиторий в штаб ППЭ.                                                                               | технический          |            |            |
|      | -                                                                                     | на основной станции сканирования в ППЭ загрузите ключ                                                             | специалист           |            |            |
|      |                                                                                       | доступа к ЭМ, содержащийсведения о распределении                                                                  |                      |            |            |
|      |                                                                                       | участников ТМ по аудиториям;                                                                                      |                      |            |            |
|      | В резул                                                                               | ьтате будут автоматически созданы аудитории в                                                                     |                      |            |            |
|      | соотве                                                                                | тствии с «рассадкой».                                                                                             |                      |            |            |
|      | _                                                                                     | активируйте ключ доступа к ЭМ с помощью токена члена<br>ГЭК;                                                      |                      |            |            |
|      | -                                                                                     | загрузите электронные журналы работы станций печати                                                               |                      |            |            |
|      | Zaznuzu                                                                               | Эмі, на которых выполнялась печать, включая замененные, $2a$ электронных экурналов работы станий ренати ЭМ        |                      |            |            |
|      | зигрузк<br>выполн                                                                     | а электронных журналов работы станции печати Эм<br>яется по мерезавершения экзаменов в аудиториях ППЭ             |                      |            |            |
|      | _                                                                                     | лля каждой аудитории залействованной в ТМ.                                                                        |                      |            |            |
|      | •                                                                                     | выберите аудиторию, укажите сведения о количестве                                                                 |                      |            |            |
|      |                                                                                       | комплектов бланков участниковТМ количестве ЛБО№2                                                                  |                      |            |            |
|      |                                                                                       | заполненных в аудитории:                                                                                          |                      |            |            |
|      | •                                                                                     | выполните калибровку сканера с использованием                                                                     |                      |            |            |
|      |                                                                                       | калибровочного листа аудитории;                                                                                   |                      |            |            |
|      | •                                                                                     | выполните сканирование заполненных комплектов                                                                     |                      |            |            |
|      |                                                                                       | бланков, полученных из аудиторий;                                                                                 |                      |            |            |
|      | _                                                                                     | заполните необходимые формы ППЭ;                                                                                  |                      |            |            |
|      | _                                                                                     | выполните сканирование форм ППЭ в аудиторию «Штаб                                                                 |                      |            |            |
|      |                                                                                       | ППЭ»;                                                                                                    |                      |            |            |
|      | _                                                                                     | после завершения сканирования бланков всех аудиторий и                                                            |                      |            |            |
|      |                                                                                       | форм ППЭ выполните экспорт пакета с бланками - с                                                                  |                      |            |            |
|      |                                                                                       | использованием токена члена ГЭК - на флеш-накопитель                                                              |                      |            |            |
|      |                                                                                       | для переносаданных между станциями ППЭ.                                                                           |                      |            |            |
| 5.2. | Перед                                                                                 | ача пакета с ЭМ в РЦОИ и проверка комплектности                                                                   | ШтабППЭ              | 05.04.2022 | 05.04.2022 |
|      | переда                                                                                | аваемых ЭМ:                                                                                                    | член ГЭК,            |            | до 15:00   |
|      | -                                                                                     | на <i>основнои</i> станции авторизации в разделе «Отправка в РЦОИ» передайте пакет с бланкамиучастников и формами | руководитель<br>ППЭ, |            |            |
|      | ~                                                                                     | ино в и цом.<br>в окне Проверкя комплектности пороляряеми и                                                       | техническии          |            |            |
|      | Ĵ                                                                                     | в оках проверка комплектности передаваемых<br>материалов укажите если                                             | специалист           |            |            |
|      |                                                                                       | необхолимо, свеления о количестве участников                                                                      |                      |            |            |
|      |                                                                                       | удаленных в связи с нарушением порялка или не                                                                     |                      |            |            |
|      |                                                                                       | закончивших экзамен по уважительной причине – в                                                                   |                      |            |            |
|      |                                                                                       | соответствии с формой ППЭ 13-02 МАШ, а также                                                                      |                      |            |            |
|      |                                                                                       | комментарий;                                                                                                    |                      |            |            |
|      | ✓                                                                                     | введите ФИО ответственного лица за передачу бланков в                                                             |                      |            |            |

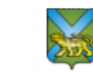

|      | РИОИ (плен ГЭК или рукоролитель ППЭ).                                              |              |            |            |
|------|------------------------------------------------------------------------------------|--------------|------------|------------|
|      | отметь те флажок «Понтраручнаю, ито рыноннана                                      |              |            |            |
|      |                                                                                    |              |            |            |
|      | проверка соответствияпередаваемых материалов,                                      |              |            |            |
|      | включая количество дволе2»                                                         |              |            |            |
|      | ✓ Нажмите кнопку «Передать оланки в РЦОИ»                                          |              |            |            |
|      | Важно! Если состав отсканированных материалов не                                   |              |            |            |
|      | соответствует «рассадке» и невозможно выполнить                                    |              |            |            |
|      | сканирование требуемого количества ЭМ, необходимо                                  |              |            |            |
|      | обратиться в РЦОИ для получения кода доступа и разрешения                          |              |            |            |
|      | нештатной ситуации. Полученный код доступаследует ввести в                         |              |            |            |
|      | поле «Примечание» по соответствующему предмету.                                    |              |            |            |
| 5.3. | Подтверждение завершения передачи ЭМ в РЦОИ:                                       | Штаб ППЭ     | 05.04.2022 | 05.04.2022 |
|      | <ul> <li>на основной станции авторизации в разделе «Отправка в</li> </ul>          | член ГЭК,    |            | до 15:00   |
|      | РЦОИ» после изменения статусапакета на значение                                    | руководитель |            |            |
|      | «Передан» подтвердите завершение передачи бланков                                  | ППЭ,         |            |            |
|      | кнопкой «Подтвердить»;                                                             | технический  |            |            |
|      | При необходимости прокомментируйте выявленное                                      | специалист   |            |            |
|      | несоответствие при передаче бланковв РЦОИ.                                         |              |            |            |
| 5.4. | Передача статуса в систему мониторинга готовности ППЭ:                             | Штаб ППЭ     | 05.04.2022 | 05.04.2022 |
|      | <ul> <li>дождитесь получения подтверждения от РЦОИ (статус</li> </ul>              | руководитель |            | до 15:00   |
|      | «Подтвержден») по переданному(переданным) пакету (-ам)                             | ППЭ, член    |            |            |
|      | с бланками;                                                                        | ГЭК,         |            |            |
|      | <ul> <li>после получения подтверждения на основной станции</li> </ul>              | технический  |            |            |
|      | авторизации в разделе «Мониторинг»передайте статус                                 | специалист   |            |            |
|      | «Бланки переданы в РЦОИ».                                                          |              |            |            |
| 5.5. | Завершение экзамена на станциях сканирования в ППЭ:                                | Штаб ППЭ     | 05.04.2022 | 05.04.2022 |
|      | <ul> <li>после получения подтверждения о получении бланков в</li> </ul>            | технический  |            | до 16:00   |
|      | РЦОИ завершите экзамен на <i>основной и резервной</i> станциях сканирования в ППЭ; | специалист   |            |            |
|      | <ul> <li>сохраните протокол и журнал работы основной и резервной</li> </ul>        |              |            |            |
|      | станций сканирования в ППЭ на флеш -накопитель для                                 |              |            |            |
|      | переноса данных между станциями ППЭ;                                               |              |            |            |
|      | - на основной станции авторизации в разделе «Мониторинг»                           |              |            |            |
|      | передайте электронные журналы работы станции основной и                            |              |            |            |
|      | <i>резервной</i> станций сканирования в ППЭ.                                       |              |            |            |
| 5.6. | Обеспечить заполнение и передачу в РЦОИ по электронной почте                       | Штаб ППЭ     | 05.04.2022 | 05.04.2022 |
|      | (ppe@rcoi25.ru) журнала проведения тренировочного мероприятия                      | технический  |            | 16:00      |
|      | (в формате xls/.xlsx)                                                              | специалист   |            |            |

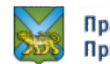

Лист согласования к документу № пр.23а-273 от 18.03.2022 Инициатор согласования: Кушекова О.Н. И.о. проректора по информатизации и оценке качества образования Согласование инициировано: 18.03.2022 09:36

| Лис | Лист согласования Тип согласования: последовательн |                   |                                   |           |
|-----|----------------------------------------------------|-------------------|-----------------------------------|-----------|
| N°  | ФИО                                                | Срок согласования | Результат согласования            | Замечания |
| 1   | Жаравина К.А.                                      |                   | Согласовано<br>18.03.2022 - 10:08 | -         |
| 2   | Шкуратская М.В.                                    |                   | Согласовано<br>18.03.2022 - 22:26 | -         |
| 3   | Бушманова И.О.                                     |                   | ☐Подписано<br>19.03.2022 - 20:11  | -         |

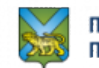